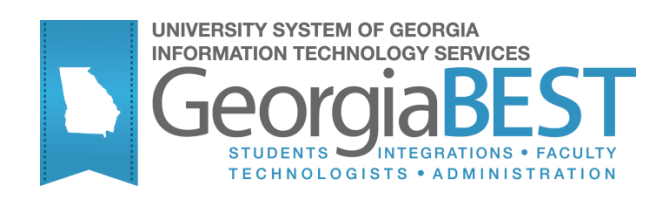

# Academic Georgia Requirements Module

## Georgia Enhanced Banner Student and Financial Aid Systems User Documentation

Version 8.23

Information Technology Services

June 2013

This page left blank to facilitate front/back printing.

| Table of <b>Contents</b>                                            |
|---------------------------------------------------------------------|
| Introduction to Georgia Academic Requirements1                      |
| Purpose1                                                            |
| Target Audience1                                                    |
| Purpose and Scope of Document1                                      |
| Graphics1                                                           |
| References2                                                         |
| Support2                                                            |
| Academic Requirements Forms and Process Reference                   |
| Overview3                                                           |
| Georgia Academic Requirements Process Flow                          |
| Academic Requirements Process Flow Overview                         |
| Using the Academic Georgia Requirements Module10                    |
| I. Accessing the Georgia Student Menu (*GSTUM)                      |
| II. Set Up the Validation Forms10                                   |
| Purpose                                                             |
| Set up hold type codes (STVHLDD)10                                  |
| Set up non-course requirement codes (STVNCRQ)                       |
| Set up non-course requirements status codes (STVNCST)               |
| Set up test form codes (STVTEFR)14                                  |
| Set up test type codes (STVTESC)14                                  |
| Set up attribute codes (STVATTR)16                                  |
| Set up subject codes (STVSUBJ)16                                    |
| Set up and maintain grades (SHAGRDE)17                              |
| Define the Georgia-specific information (ZTVGARQ)                   |
| Add user ID to User Identification Control form (GUAIDEN)           |
| Specify the users authorized to update the Georgia requirements     |
| (ZOAGARS)                                                           |
| III. Set Up Georgia Requirement Rules Forms                         |
| Purpose                                                             |
| Identify Georgia academic requirement hold types (ZOAGARH)          |
| Define Georgia academic requirement rules (ZOAGARQ)                 |
| Define non-course requirement establishment rules (ZOAGARE)         |
| Define the test requirement rules (ZOAGART)                         |
| Define score pivots based on minimum score requirements             |
| (ZOACPCT)                                                           |
| Specify courses that fulfill CPC requirements (ZOACPCF)             |
| Specify desired courses for CPC requirements for individual student |

| (ZOACPCD)                                                                                                    |
|----------------------------------------------------------------------------------------------------|
| Specify fulfilling courses for History/Constitution requirements                                                                                                    |
| (ZOALHCF)                                                                                                    |
| Specify satisfactory courses for History/Constitution requirements for                                                                                                    |
| individual students (ZOALHCD)                                                                                                    |
| Specify fulfilling rules for Overlay Requirements (ZOAORFC)                                                                                                    |
| Specify satisfactory courses for Overlay requirements for individual                                                                                                    |
| students (ZOAORCD)29                                                                                                    |
| Establish cross-reference rules for Passed Indicator                                                                                                    |
| IV. Generate the Georgia Requirement Form 31                                                                                                    |
| Purpose                                                                                                    |
| Create Georgia Requirements (ZORRQCR) 31                                                                                                    |
| Generate the Georgia Requirement form (ZOAGARP)                                                                                                    |
| V. Updating the Georgia Requirements Form                                                                                                    |
| Purpose                                                                                                    |
| Update specific Georgia requirements (ZORGARU)                                                                                                    |
| Evaluate successful completion of CPC requirements (ZORCPCR) 37                                                                                                    |
| Specify courses actually used to fulfill a CPC requirement for an<br>individual                                                                                                    |
|                                                                                                    |
| Student (ZOACPCU)                                                                                                    |
| Student (ZOACPCU)                                                                                                    |
| Student (ZOACPCU)                                                                                                    |
| Student (ZOACPCU)                                                                                                    |
| Student (ZOACPCU)       39         Evaluate CPE/COMPASS test results (ZORCPER)       41         Evaluate existing CPE/COMPASS requirements for new test scores       43         (ZORCPED)       43         Evaluate successful completion of Georgia Legislative Requirement                                                                                                    |
| Student (ZOACPCU)       39         Evaluate CPE/COMPASS test results (ZORCPER)       41         Evaluate existing CPE/COMPASS requirements for new test scores       43         (ZORCPED)       43         Evaluate successful completion of Georgia Legislative Requirement       45         (ZORLHCR)       45                                                                                                    |
| Student (ZOACPCU)       39         Evaluate CPE/COMPASS test results (ZORCPER)       41         Evaluate existing CPE/COMPASS requirements for new test scores       43         (ZORCPED)       43         Evaluate successful completion of Georgia Legislative Requirement       45         (ZORLHCR)       45         Specify the course(s) used to fulfill History/Constitution requirements for                                                                                                    |
| Student (ZOACPCU)       39         Evaluate CPE/COMPASS test results (ZORCPER)       41         Evaluate existing CPE/COMPASS requirements for new test scores       43         (ZORCPED)       43         Evaluate successful completion of Georgia Legislative Requirement       45         Specify the course(s) used to fulfill History/Constitution requirements for an individual student (ZOALHCU)       46                                                                                                    |
| Student (ZOACPCU)       39         Evaluate CPE/COMPASS test results (ZORCPER)       41         Evaluate existing CPE/COMPASS requirements for new test scores       43         (ZORCPED)       43         Evaluate successful completion of Georgia Legislative Requirement       45         Specify the course(s) used to fulfill History/Constitution requirements for       46         Evaluate successful completion of Overlay Requirements (ZORORUP)       49                                                                                                    |
| Student (ZOACPCU)       39         Evaluate CPE/COMPASS test results (ZORCPER)       41         Evaluate existing CPE/COMPASS requirements for new test scores       43         (ZORCPED)       43         Evaluate successful completion of Georgia Legislative Requirement       45         Specify the course(s) used to fulfill History/Constitution requirements for       46         Evaluate successful completion of Overlay Requirements (ZORORUP)       49         Specify the course(s) used to fulfill Overlay requirements for an individual student (ZOALHCU)       49         Specify the course(s) used to fulfill Overlay requirements for an individual student (ZOACRUP)       49         Specify the course(s) used to fulfill Overlay requirements for an individual student (ZOAORCU)       52                                                                                                    |
| Student (ZOACPCU)       39         Evaluate CPE/COMPASS test results (ZORCPER)       41         Evaluate existing CPE/COMPASS requirements for new test scores       43         (ZORCPED)       43         Evaluate successful completion of Georgia Legislative Requirement       45         Specify the course(s) used to fulfill History/Constitution requirements for       46         Evaluate successful completion of Overlay Requirements (ZORORUP)       49         Specify the course(s) used to fulfill Overlay requirements for an individual       52         Report/update a student's number of Learning Support attempts       54                                                                                                    |
| Student (ZOACPCU)       39         Evaluate CPE/COMPASS test results (ZORCPER)       41         Evaluate existing CPE/COMPASS requirements for new test scores       43         (ZORCPED)       43         Evaluate successful completion of Georgia Legislative Requirement       45         Specify the course(s) used to fulfill History/Constitution requirements for       46         Evaluate successful completion of Overlay Requirements (ZORORUP)       49         Specify the course(s) used to fulfill Overlay requirements for an individual       52         Report/update a student's number of Learning Support attempts       52         Report/update a student's attempts in the Learning Support Area       54                                                                                                    |
| Student (ZOACPCU)       39         Evaluate CPE/COMPASS test results (ZORCPER)       41         Evaluate existing CPE/COMPASS requirements for new test scores       43         (ZORCPED)       43         Evaluate successful completion of Georgia Legislative Requirement       45         Specify the course(s) used to fulfill History/Constitution requirements for       46         Evaluate successful completion of Overlay Requirements (ZORORUP)       49         Specify the course(s) used to fulfill Overlay Requirements for an individual student (ZOALHCU)       46         Evaluate successful completion of Overlay Requirements for an individual student (ZOACU)       52         Report/update a student's number of Learning Support attempts (ZORLSUI)       54         Enter the number of a student's attempts in the Learning Support Area (ZOALSAT)       56         Evaluate Regents' Test results, update requirement status, and       56                                                                                                    |
| Student (ZOACPCU)       39         Evaluate CPE/COMPASS test results (ZORCPER)       41         Evaluate existing CPE/COMPASS requirements for new test scores       43         (ZORCPED)       43         Evaluate successful completion of Georgia Legislative Requirement       45         (ZORLHCR)       45         Specify the course(s) used to fulfill History/Constitution requirements for       46         Evaluate successful completion of Overlay Requirements (ZORORUP)       46         Evaluate successful completion of Overlay Requirements (ZORORUP)       46         Evaluate successful completion of Overlay Requirements (ZORORUP)       46         Evaluate successful completion of Overlay Requirements (ZORORUP)       49         Specify the course(s) used to fulfill Overlay requirements for an individual student (ZOAORCU)       52         Report/update a student's number of Learning Support attempts (ZORLSUI)       54         Enter the number of a student's attempts in the Learning Support Area (ZOALSAT)       56         Evaluate Regents' Test results, update requirement status, and end/remove old on ZOAGARP (ZORRTPR)       56                                           |
| Student (ZOACPCU)       39         Evaluate CPE/COMPASS test results (ZORCPER)       41         Evaluate existing CPE/COMPASS requirements for new test scores       43         (ZORCPED)       43         Evaluate successful completion of Georgia Legislative Requirement       45         (ZORLHCR)       45         Specify the course(s) used to fulfill History/Constitution requirements for       46         Evaluate successful completion of Overlay Requirements (ZORORUP)       49         Specify the course(s) used to fulfill Overlay Requirements for an individual student (ZOALHCU)       46         Evaluate successful completion of Overlay Requirements for an individual student (ZOAORCU)       49         Specify the course(s) used to fulfill Overlay requirements for an individual student (ZOAORCU)       52         Report/update a student's number of Learning Support attempts       54         Enter the number of a student's attempts in the Learning Support Area       56         Evaluate Regents' Test results, update requirement status, and end/remove old on ZOAGARP (ZORRTPR)       56         IV. Set Up Holds for Unfulfilled Requirements and Prerequisite Changes       59 |

| Determine prerequisite overrides or prerequisite requirement changes |    |
|----------------------------------------------------------------------|----|
| (ZORPRQD)                                                            | 61 |
| V. Miscellaneous                                                     | 64 |
| Calculate the Regents' GPA (ZORRGPA)                                 | 64 |
| Display both HOPE and Regents' GPA data in one place (ZHATERM)       | 66 |
| Appendix A: Document History                                         | 1  |
| Appendix B: Process Flow                                             | 1  |

This page left blank to facilitate front/back printing.

# Using Georgia Academic Requirements Introduction to Georgia Academic Requirements

| Purpose                       | The policies and procedures of the Board of Regents of the University<br>System of Georgia require the colleges and universities within the State of<br>Georgia System to maintain and report information concerning the College<br>Preparatory Curriculum (CPC), the Regents' Testing Program, State of<br>Georgia Legislative Requirements, Overlay Requirements, and Learning<br>Support Requirements.                                                                                                    |
|-------------------------------|----------------------------------------------------------------------------------------------------|
|                               | This data maintenance is provided through a combination of baseline<br>and added Georgia Enhancement functionality. Banner's Non-Course<br>structure is used to store most Georgia-specific requirements. Forms<br>and processes have been added to baseline to support the<br>maintenance of Georgia-required information.                                                                                                    |
|                               | The Georgia Requirements Enhancements also include the ability to<br>create holds for persons who have not satisfied requirements and to<br>establish remediation requirements. Normal Banner hold processing<br>can block registration for persons who have not fulfilled these<br>requirements. Holds can be adjusted manually and removed when the<br>requirements are satisfied. Registration holds are the only means<br>provided to assist institutions in ensuring that students are enrolled in<br>appropriate remediation. |
|                               | Baseline Banner Letter Generation and Population Selection are used to communicate with students who have outstanding requirements.                                                                                                    |
| Target Audience               | All institutional staff involved with Learning Support Requirements,<br>College Preparatory Curriculum, State of Georgia Legislative<br>Requirements, Regents' Test Requirement, Overlay Requirements, and<br>Admissions Testing.                                                                                                    |
| Purpose and Scope of Document | This document explains how to use the Academic Georgia Requirements.                                                                                                    |
| Graphics                      | Graphic cues used in this document assist with labeling of steps and items that are particularly important.                                                                                                    |
| Ø                             | Steps for recovery or support.                                                                                                    |
|                               | For additional information, see references.                                                                                                    |
|                               | Exercise caution.                                                                                                    |
|                               | Warning: an error here is critical.                                                                                                    |

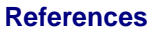

For information about the baseline product, see *Ellucian Banner Student User Guide*.

Support

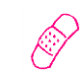

For additional ITS resources and support, contact the ITS Helpdesk:

- Web support request self-service: http://www.usg.edu/customer\_services
- E-mail: Helpdesk@usg.edu

For emergency, business interruptions, or production down situations, call the ITS Helpdesk immediately

- o **706-583-2001**
- o Toll free within Georgia: 1-888-875-3697

## Academic Requirements Forms and Process Reference

#### Overview

Use the following forms:

| Descriptive Title                                           | Name    |
|-------------------------------------------------------------|---------|
| Georgia Requirements Form                                   | ZOAGARP |
| Georgia Requirements Rules Form                             | ZOAGARQ |
| Georgia Requirements Establishment Rules Form               | ZOAGARE |
| Georgia Requirements Type Validation Form                   | ZTVGARQ |
| Georgia Requirements Test Rules Form                        | ZOAGART |
| Learning Support Attempts Tracking Form                     | ZOALSAT |
| History/Constitution Fulfilling Courses Rules Form          | ZOALHCF |
| History/Constitution Desired Courses Rules Form             | ZOALHCD |
| CPC Fulfilling Courses Rules Form                           | ZOACPCF |
| CPC Desired Courses Rules Form                              | ZOACPCD |
| Overlay Requirements Fulfilling Courses/Test<br>Scores Form | ZOAORFC |
| Overlay Requirements Courses Desired Form                   | ZOAORCD |
| History/Constitution Used Courses Form                      | ZOALHCU |
| CPC Used Courses Form                                       | ZOACPCU |
| Overlay Requirements Courses Used Form                      | ZOAORCU |
| Georgia Requirements Hold Rules Form                        | ZOAGARH |
| Georgia Requirements Security Form                          | ZOAGARS |
| EDI Verification Label Validation                           | STVXLBL |
| EDI Cross-Reference Rules Form                              | SOAXREF |

Use the following process:

| Descriptive Title                         | Name    |
|-------------------------------------------|---------|
| Generic Hold Set Process                  | ZPRHOLD |
| Georgia Requirements Creation Process     | ZORRQCR |
| CPC Requirement Update Process            | ZORCPCR |
| Legislative Requirements Update Process   | ZORLHCR |
| Overlay Requirement Update Process        | ZORORUP |
| Georgia Requirements Update Process       | ZORGARU |
| Learning Support Increment Update Process | ZORLSUI |
| Regents' Testing Update Process           | ZORRTPR |
| CPE Results Update Process                | ZORCPER |
| CPE Requirement Update Process            | ZORCPED |

### **Georgia Academic Requirements Process Flow**

Academic Requirements Process Flow Overview Complete the following steps to set up and maintain the forms and information in the Academic Requirements module.

I. Access the Georgia Requirements Menu

Access the Georgia Student Menu

\*GSTUM

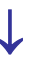

| II. Set Up Validation Forms                                         |         |  |  |
|---------------------------------------------------------------------|---------|--|--|
| 1. Set up hold type codes                                           | STVHLDD |  |  |
| 2. Set up non-course requirement codes                              | STVNCRQ |  |  |
| 3. Set up non-course requirement status codes                       | STVNCST |  |  |
| 4. Set up test form codes                                           | STVTEFR |  |  |
| 5. Set up test type codes                                           | STVTESC |  |  |
| 6. Set up attribute codes                                           | STVATTR |  |  |
| 7. Set up subject codes                                             | STVSUBJ |  |  |
| 8. Set up and maintain grades                                       | SHAGRDE |  |  |
| 9. Define the Georgia-specific information                          | ZTVGARQ |  |  |
| 10. Add user ID                                                     | GUAIDEN |  |  |
| 11. Specify the users authorized to update the Georgia requirements | ZOAGARS |  |  |

## $\downarrow$

| III. Set Up Rules |                                                         |         |  |
|-------------------|---------------------------------------------------------|---------|--|
| 1.                | Identify Georgia academic requirement hold types        | ZOAGARH |  |
| 2.                | Define Georgia academic requirement rules               | ZOAGARQ |  |
| 3.                | Define non-course requirement establishment rules       | ZOAGARE |  |
| 4.                | Define the test requirement rules                       | ZOAGART |  |
| 5.                | Define score pivots based on minimum score requirements | ZOACPCT |  |
| 6.                | Specify fulfilling courses for CPC requirements         | ZOACPCF |  |

Georgia Enhancements 8.23 User Documentation Academic Georgia Requirements

| 7.  | Specify desired courses for CPC requirements for individual students  | ZOACPCD |
|-----|-----------------------------------------------------------------------|---------|
| 8.  | Specify fulfilling courses for<br>History/Constitution requirements   | ZOALHCF |
| 9.  | Specify courses for individual's<br>History/Constitution requirements | ZOALHCD |
| 10. | Specify fulfilling courses for Overlay requirements                   | ZOAORFC |
| 11. | Specify courses for individual's Overlay requirements                 | ZOAORCD |
| 12. | Establish cross-reference rules for Passed Indicator                  | SOAXREF |

# $\downarrow$

| IV. Generate the Georgia Requirements Form |                                       |         |
|--------------------------------------------|---------------------------------------|---------|
| 1.                                         | Create Georgia requirements           | ZORRQCR |
| 2.                                         | Generate the Georgia Requirement Form | ZOAGARP |

# $\downarrow$

| V. Updating the Georgia requirements Form |                                                                                   |         |  |
|-------------------------------------------|-----------------------------------------------------------------------------------|---------|--|
| 1.                                        | Update Georgia requirements                                                       | ZORGARU |  |
| 2.                                        | Evaluate successful completion of CPC requirements                                | ZORCPCR |  |
| 3.                                        | Specify courses used to fulfill CPC requirements for an individual                | ZOACPCU |  |
| 4.                                        | Evaluate CPE/COMPASS test results                                                 | ZORCPER |  |
| 5.                                        | Evaluate existing CPE/COMPASS<br>requirements for new test scores                 | ZORCPED |  |
| 6.                                        | Evaluate successful completion of Georgia<br>Legislative requirements             | ZORLHCR |  |
| 7.                                        | Specify courses used to fulfill individual's<br>History/Constitution requirements | ZOALHCU |  |
| 8.                                        | Evaluate successful completion of Overlay requirements                            | ZORORUP |  |
| 9.                                        | Specify courses used to fulfill individual's<br>Overlay requirements              | ZOAORCU |  |

| <ol> <li>Report/update a student's number of Learning<br/>Support attempts</li> </ol>                  | ZORLSUI |
|----------------------------------------------------------------------------------------------------|---------|
| <ol> <li>Enter the number of attempts for the Learning<br/>Support Area</li> </ol>                     | ZOALSAT |
| <ol> <li>Evaluate Regents' Test results, update<br/>requirement status, and end/remove hold</li> </ol> | ZORRTPR |

## $\downarrow$

| VI.    | Set Up Holds for Unfulfilled Requirements and Changes      | d Prerequisite |
|--------|------------------------------------------------------------|----------------|
| (      | Create holds for unfulfilled Georgia Requirements          | ZPRHOLD        |
| [<br>c | Determine prerequisite overrides or requirement<br>changes | ZORPRQD        |

## $\downarrow$

| VII. Miscellaneous                                                   |         |
|----------------------------------------------------------------------|---------|
| Calculate Regents' GPA for display on the USG<br>Academic Transcript | ZORRGPA |
| Display HOPE and Regents' GPA Data                                   | ZHATERM |
|                                                                      |         |

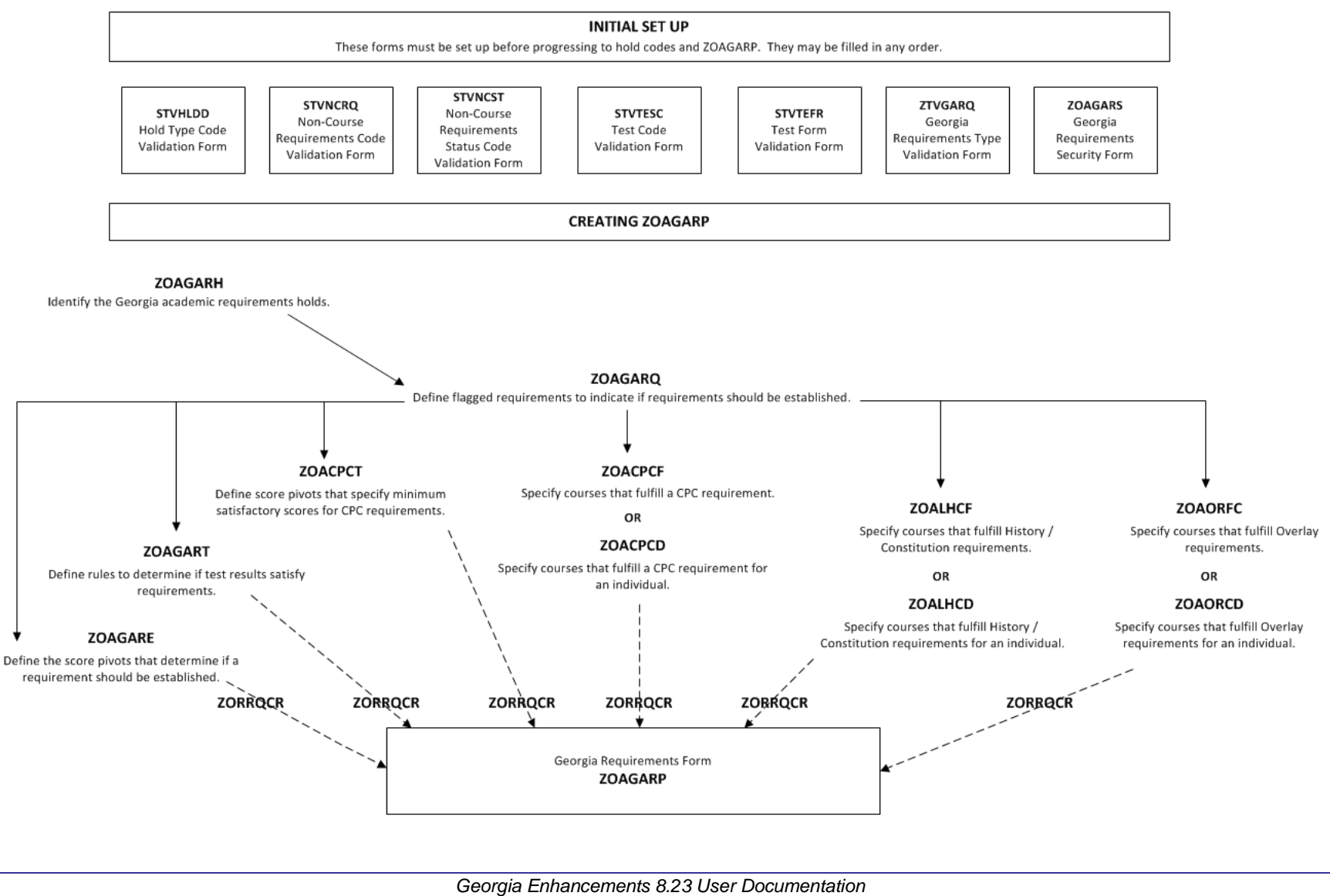

#### Academic Georgia Requirements

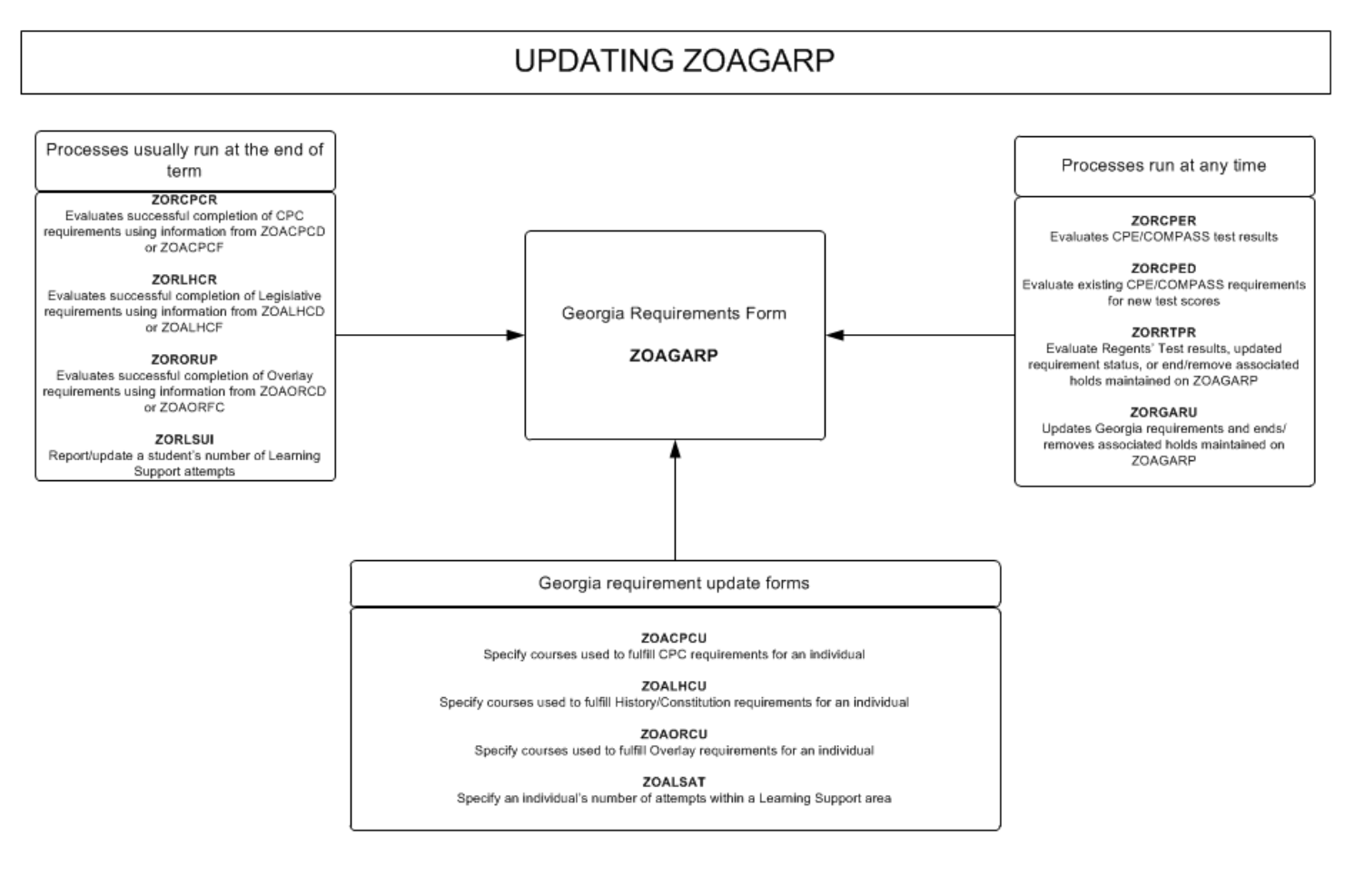

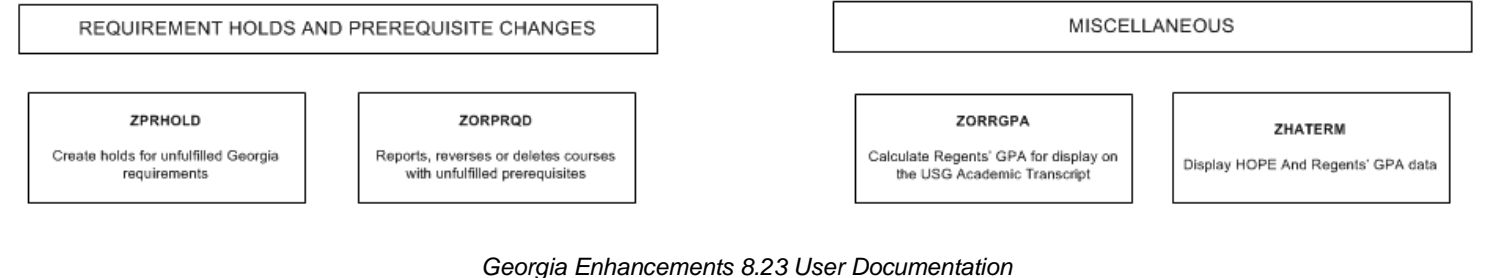

Academic Georgia Requirements

Access the Georgia

Student Menu (\*GSTUM)

## Using the Academic Georgia Requirements Module

#### I. Accessing the Georgia Student Menu (\*GSTUM)

Access \*GSTUM from the Main Georgia Enhancements Menu.

| Go To                      | <ul> <li>Welcome, Cindy Taylor.</li> </ul> | Products: |
|----------------------------|--------------------------------------------|-----------|
| My Banner                  |                                            |           |
| Banner                     |                                            |           |
| 🚞 Student [*STU            | DENT]                                      |           |
| 🗎 Financial Aid [          | RESOURCE]                                  |           |
| 🚞 General [*GEN            | RAL]                                       |           |
| 🚞 Banner Securit           | y [*SECURITY]                              |           |
| 🗟 Main Georgia E           | nhancement Menu [*GEORGIA]                 |           |
| 🚞 Georgia Fina             | ncial Aid Menu [*GFINM]                    |           |
| 🗟 <mark>Georgia Stu</mark> | ent Menu [*GSTUM]                          |           |
| 🚞 Georgia A                | cademic Requirements Menu [*REQUIRED]      |           |
| 🗎 Admissio                 | s Index Menu [*ADINDX]                     |           |
| 🗎 Regents F                | eporting Systems Menu [*REGENTS]           |           |
| 🚞 Georgia S                | udent Rules [*RULES]                       |           |
| 🚞 Georgia S                | udent Validation [*VALID]                  |           |
| 🗎 Academia                 | History and Transcript [*GAHT]             |           |
| 🚞 Georgia Acc              | ounts Receivable Menu [*GEHCM]             |           |
| 🗎 Georgia Cen              | eral Menu [*GGENM]                         |           |

#### II. Set Up the Validation Forms

#### Purpose

Validation codes are used by the various Georgia requirement forms and processes and must be established prior to creating rules.

 Set up hold type codes (STVHLDD)
 Create, update, and insert hold type codes on the Hold Type Code Validation form (STVHLDD). Hold codes on STVHLDD must be created before setting up the other validation forms. ITS maintains valid values. Institutions may include values used locally that do not affect Regents' reporting.

|          |                                |                                                                                                    | Enrollment                                                                                                    |                                                                                                    |                                                                                                    |       |          |             |            | Voice   |
|----------|--------------------------------|----------------------------------------------------------------------------------------------------|----------------------------------------------------------------------------------------------------|----------------------------------------------------------------------------------------------------|----------------------------------------------------------------------------------------------------|-------|----------|-------------|------------|---------|
| ode      | Description                    | Registration                                                                                                    | Verification                                                                                                    | Transcript                                                                                                    | Graduation                                                                                                    | Grade | A/R      | Application | Compliance | Message |
| <u>.</u> | Admissions Hold 2-6290         |                                                                                                    |                                                                                                    | ~                                                                                                    | ~                                                                                                    |       |          |             |            |         |
| AD .     | Admissions Office Hold-2774    | ~                                                                                                    | <ul> <li>Image: A start of the start of the start of</li></ul> | <b>~</b>                                                                                                    | <ul> <li>Image: A start of the start of the start of</li></ul> |       |          |             |            | 10029   |
| ¥Η       | Advisor Hold                   | <b>v</b>                                                                                                    | <ul> <li>Image: A start of the start of the start of</li></ul> | <b>~</b>                                                                                                    | <ul> <li>Image: A start of the start of the start of</li></ul> | 1     | ~        | <b>v</b>    |            | 10030   |
| AR       | Accounts Receivable Hold-525   | <b>v</b>                                                                                                    |                                                                                                    |                                                                                                    |                                                                                                    |       | <b>v</b> |             |            | 10031   |
| ١T       | Athletic Office Hold-6341      |                                                                                                    |                                                                                                    |                                                                                                    |                                                                                                    |       | <b>v</b> |             |            | 10032   |
| ٩W       | (Warning)Temp Advr Release     |                                                                                                    |                                                                                                    |                                                                                                    |                                                                                                    |       |          |             |            | 10033   |
| 30       | Business Office Hold-5254      |                                                                                                    |                                                                                                    |                                                                                                    |                                                                                                    |       | <b>~</b> |             |            | 10093   |
| CA       | Grad Cond'l Not Satisfied-628  | <b>v</b>                                                                                                    |                                                                                                    |                                                                                                    |                                                                                                    |       |          |             |            | 10094   |
| D        | Confirmation Deposit-2774      |                                                                                                    |                                                                                                    | <ul> <li>Image: A start of the start of the start of</li></ul> | 1                                                                                                    |       | <b>~</b> |             |            |         |
| ЭE       | CPC-English-5016               | <b>v</b>                                                                                                    |                                                                                                    |                                                                                                    | 1                                                                                                    |       |          |             |            | 10095   |
| CF       | CPC-Foreign Language           |                                                                                                    |                                                                                                    |                                                                                                    |                                                                                                    |       |          |             |            | 10096   |
| G        | Conditional Graduate-6289      | <b>v</b>                                                                                                    |                                                                                                    |                                                                                                    |                                                                                                    |       |          |             |            | 10097   |
| M        | CPC-Mathematics                |                                                                                                    |                                                                                                    |                                                                                                    |                                                                                                    |       |          |             |            | 10098   |
| ON       | CPC-Natural Science            |                                                                                                    |                                                                                                    |                                                                                                    |                                                                                                    |       |          |             |            | 10099   |
| s        | CPC-Social Science             | Image: A start and a start a start |                                                                                                    |                                                                                                    |                                                                                                    |       |          |             |            | 10100   |
| 2        | Disciplinary/Judicial Hld-5169 |                                                                                                    |                                                                                                    |                                                                                                    |                                                                                                    |       |          |             |            | 10101   |
| C        | Denied by Coordinator-6289     |                                                                                                    |                                                                                                    |                                                                                                    |                                                                                                    |       |          |             |            | 10102   |
| D        | Deserved detention (BIPHI)     |                                                                                                    |                                                                                                    |                                                                                                    |                                                                                                    | -     | •        | -           |            |         |
| н        | Acad Dept Hold                 | <b>v</b>                                                                                                    |                                                                                                    |                                                                                                    |                                                                                                    |       |          |             |            | 10103   |
| I        | Disciplinary-5169              | <b>v</b>                                                                                                    |                                                                                                    |                                                                                                    |                                                                                                    |       |          |             |            | 10104   |
|          |                                |                                                                                                    |                                                                                                    |                                                                                                    |                                                                                                    |       |          | Call co     |            |         |

The Banner System is delivered with the current system-required values. Each institution must verify that the Hold boxes are checked properly for their institution.

2. Set up noncourse requirement codes (STVNCRQ) Create, update, and insert non-course requirements codes on the Non-Course Requirements Code Validation form (STVNCRQ). ITS maintains valid values. Institutions may include values used locally that do not affect Regents' reporting.

| Cada | Description                  | Activity Date |
|------|------------------------------|---------------|
| Code | Description                  | Activity Date |
| COME | Compass - English            | 03-DEC-1996   |
| COMM | Compass - Math               | 03-DEC-1996   |
| COMR | Compass - Reading            | 03-DEC-1996   |
| CPCE | CPC - English                | 23-JUN-1994   |
| CPCF | CPC - Foreign Language       | 23-JUN-1994   |
| CPCM | CPC - Math                   | 23-JUN-1994   |
| CPCN | CPC - Natural Science        | 23-JUN-1994   |
| CPCS | CPC - Social Science         | 23-JUN-1994   |
| CPCT | CPC Total Completions        | 02-DEC-1998   |
| CPEE | CPE - English Requirement    | 09-AUG-1994   |
| CPEM | CPE - Math Requirement       | 23-JUN-1994   |
| CPER | CPE - Reading Requirement    | 23-JUN-1994   |
| LCNG | Leg Constitution - Ga.       | 23-JUN-1994   |
| LCNU | Leg Constitution - U.S.      | 23-JUN-1994   |
| LHSG | Leg History - Ga.            | 23-JUN-1994   |
| LHSU | Leg History - U.S.           | 23-JUN-1994   |
| LSUE | Learning Support - English   | 23-JUN-1994   |
| LSUM | Learning Support - Math      | 23-JUN-1994   |
| LSUR | Learning Support - Reading   | 23-JUN-1994   |
| RTPR | Regents' Reading Requirement | 10-OCT-1996   |
| RTPW | Regents' Writing Requirement | 10-OCT-1996   |
|      |                              |               |

#### **Required Code Values for STVNCRQ**

GAHS-English Language Arts

| Code | Description                   | Code | Description                              |
|------|-------------------------------|------|------------------------------------------|
| COME | Compass – English             | LCNG | Legislative – Constitution Georgia       |
| COMM | Compass – Math                | LCNU | Legislative – Constitution United States |
| COMR | Compass – Reading             | LHSG | Legislative – History Georgia            |
| CPCE | CPC – English                 | LHSU | Legislative – History United States      |
| CPCF | CPC – Foreign Language        | LSUE | Learning Support – English               |
| CPCM | CPC – Mathematics             | LSUM | Learning Support – Mathematics           |
| CPCN | CPC – Natural Science         | LSUR | Learning Support – Reading               |
| CPCS | CPC – Social Science          | OLCT | Critical Thinking Overlay                |
| CPCT | CPC Total Completions         | OLGL | Global Perspectives Overlay              |
| CPEE | CPE – English Requirement     | OLUS | US Perspectives Overlay                  |
| CPEM | CPE – Mathematics Requirement | RTPR | Regents' Reading Requirement             |
| CPER | CPE – Reading Requirement     | RTPW | Regents' Writing Requirement             |

3. Set up noncourse requirements status codes (STVNCST)

HELA

Create, update, and insert non-course requirements status codes on the Non-Course Requirements Status Code Validation form (STVNCST). ITS maintains valid values. Institutions may include values used locally that do not affect Regents' reporting.

| Code | Description                    | Satisfied                                                                                                    | Activity Date |
|------|--------------------------------|----------------------------------------------------------------------------------------------------|---------------|
| AP   | Approved                       | ×                                                                                                    | 14-DEC-1988   |
| DI   | LS Dismissal - Institutional   |                                                                                                    | 30-JAN-1995   |
| DS   | LS Dismissal - System          | ī -                                                                                                    | 30-JAN-1995   |
| IS   | Satisfied - Institutional      | <ul> <li>Image: A start of the start of the start of</li></ul> | 15-AUG-1994   |
| Р    | Pending                        |                                                                                                    | 14-DEC-1988   |
| RC   | Received but not Approved      |                                                                                                    | 14-DEC-1988   |
| RG   | Registered for Course          |                                                                                                    | 23-JUN-1994   |
| RI   | Required - Institutional       |                                                                                                    | 15-AUG-1994   |
| RQ   | Required                       |                                                                                                    | 23-AUG-2005   |
| RS   | Required - System              |                                                                                                    | 15-AUG-1994   |
| RT   | Registered for Test            |                                                                                                    | 23-JUN-1994   |
| SA   | Satisfied AP                   |                                                                                                    | 12-MAY-2003   |
| SB   | Satisfied IB                   |                                                                                                    | 12-MAY-2003   |
| sc   | Satisfied at Prior College     |                                                                                                    | 07-JUL-1994   |
| SD   | Satisfied SAT/ACT and ENGL1101 |                                                                                                    | 28-JAN-2005   |
| SE   | Satisfied-SAT Exempt           |                                                                                                    | 15-DEC-1997   |
| SF   | Satisfied-Regents/Legislative  |                                                                                                    | 17-DEC-1996   |
| SH   | Satisfied in High School       |                                                                                                    | 23-JUN-1994   |
| SI   | Satisfied - International Stdn |                                                                                                    | 23-JUN-1994   |
| SL   | Satisfied Locally              |                                                                                                    | 23-JUN-1994   |
| SN   | Not Applicable                 |                                                                                                    | 23-JUN-1994   |
| SP   | Satisfied - Special Procedure  |                                                                                                    | 15-AUG-1994   |

#### Required Code Values for STVNCST

| Code | Description                                 | Satisfied<br>Indicator | Value in<br>database |
|------|---------------------------------------------|------------------------|----------------------|
| AP   | Approved                                    | checked                | Y                    |
| DI   | Learning Support Dismissal - Institutional  | unchecked              | Ν                    |
| DS   | Learning Support Dismissal - System         | unchecked              | Ν                    |
| IS   | Satisfied - Institutional                   | checked                | Y                    |
| Р    | Pending                                     | unchecked              | Ν                    |
| RC   | Received but not Approved                   | unchecked              | Ν                    |
| RG   | Registered for Course                       | unchecked              | Ν                    |
| RI   | Required - Institutional                    | unchecked              | Ν                    |
| RQ   | Required                                    | unchecked              | Ν                    |
| RS   | Required - System                           | unchecked              | Ν                    |
| RT   | Registered for Test                         | unchecked              | Ν                    |
| RX   | Regents' Test Exemption                     | checked                | Y                    |
| SA   | Satisfied AP                                | checked                | Y                    |
| SB   | Satisfied IB                                | checked                | Y                    |
| SC   | Satisfied at Prior College                  | checked                | Y                    |
| SD   | Satisfied SAT/ACT and ENGL 1101             | checked                | Y                    |
| SE   | Satisfied SAT II English Writing            | checked                | Y                    |
| SF   | Satisfied                                   | checked                | Y                    |
| SH   | Satisfied in High School                    | checked                | Y                    |
| SI   | Satisfied – International Student           | checked                | Y                    |
| SL   | Satisfied Locally                           | checked                | Y                    |
| SN   | Not Applicable                              | checked                | Y                    |
| SP   | Satisfied – Special Procedure               | checked                | Y                    |
| SS   | Satisfied – System                          | checked                | Y                    |
| ST   | Satisfied at Another College                | checked                | Y                    |
| SV   | Satisfied Verbal/Reading                    | checked                | Y                    |
| SX   | Satisfied by Examination                    | checked                | Y                    |
| SY   | Satisfied by SAT Reasoning Writing Score    | checked                | Y                    |
| UN   | Unsatisfactory - Placed in Learning Support | unchecked              | Ν                    |
| WD   | Satisfied - Baccalaureate                   | checked                | Y                    |
| WE   | Exempt                                      | checked                | Y                    |
| WM   | Satisfied - Mother Tongue                   | checked                | Y                    |

#### 4. Set up test form codes (STVTEFR)

Create, update, and insert tests codes on the Test Form Validation form (STVTEFR). ITS maintains valid values. Institutions may include values used locally that do not affect Regents' reporting.

| <br> |                              |               |
|------|------------------------------|---------------|
| Code | Description                  | Activity Date |
|      | Passed Exit Test             | 23-JUN-1994   |
| Р    | Placed into Learning Support | 23-JUN-1994   |
| U    | Failed Exit Test             | 23-JUN-1994   |
| ×    | Exempt from Learning Support | 23-JUN-1994   |
|      |                              |               |
|      |                              |               |
|      |                              |               |
|      |                              |               |
|      |                              |               |
|      |                              |               |
|      |                              |               |
|      |                              |               |
|      |                              |               |
|      |                              |               |
|      |                              |               |
|      |                              |               |
|      |                              |               |
|      |                              |               |
|      |                              |               |
|      |                              |               |
|      |                              |               |
|      |                              |               |
|      |                              |               |

#### **Required Code Values for STVTEFR**

| Code | Description                  |
|------|------------------------------|
| Е    | Passed Exit Test             |
| Р    | Placed into Learning Support |

| Code |        |     |
|------|--------|-----|
| U    | Failed | Exi |

Failed Exit Test

Х Exempt from Learning Support

#### 5. Set up test type codes (STVTESC)

Create, update, and insert tests types on the Test Code Validation form (STVTESC).

| st Code | Description                 |      | Number of<br>Positions | Dai<br>Typ | ta Minimum<br>De Score |   | Maximum<br>Score | Admissions Check<br>Request Item | dist<br>Activity Date |
|---------|-----------------------------|------|------------------------|------------|------------------------|---|------------------|----------------------------------|-----------------------|
| C       | Mathematics Level IC        |      | 3                      | 1          | 200                    |   | 800              | UTST                             | 15-JAN-1999           |
|         | System Required             | MIS: |                        |            | Assessment Data:       |   | Voice Respor     | ise Message Numbr                | er:                   |
| C       | Mathematics Level IIC (Calc | ila  | 3                      | V          | 200                    |   | 800              | UTST                             | 30-OCT-1999           |
|         | 🗹 System Required           | MIS: |                        |            | Assessment Data:       |   | Voice Respor     | ise Message Numbr                | er:                   |
| .01     | ACT English                 |      | 2                      | 1          | 01                     |   | 36               | UTST                             | 21-OCT-1996           |
|         | 🗹 System Required           | MIS: |                        |            | Assessment Data:       |   | Voice Respon     | ise Message Numbr                | er:                   |
| 02      | ACT Math                    |      | 2                      | V          | 01                     |   | 36               | UTST                             | 21-OCT-1996           |
|         | 🗹 System Required           | MIS: |                        |            | Assessment Data:       |   | Voice Respor     | ise Message Numbr                | er:                   |
| .03     | ACT Reading                 |      | 2                      | V          | 01                     |   | 36               | UTST                             | 21-OCT-1996           |
|         | 🗹 System Required           | MIS: |                        |            | Assessment Data:       |   | Voice Respor     | ise Message Numbr                | er:                   |
| .04     | ACT Science Reasoning       |      | 2                      | 1          | 01                     |   | 36               | UTST                             | 21-OCT-1996           |
|         | 🗹 System Required           | MIS: |                        |            | Assessment Data:       |   | Voice Respor     | ise Message Numbr                | er:                   |
| .05     | ACT Composite               |      | 2                      |            | 01                     |   | 36               | UTST                             | 21-OCT-1996           |
|         | System Required             | MIS: |                        |            | Assessment Data:       |   | Voice Respor     | ise Message Numbr                | er:                   |
| .06     | ACT Sum of Standard Score   |      | 2                      |            | 01                     |   | 18               |                                  | 03-MAY-1991           |
|         | System Required             | MIS: |                        |            | Assessment Data:       |   | Voice Respor     | ise Message Numbr                | er:                   |
| 07      | ACT Combined English/Writin | g    | 2                      | 1          | 01                     |   | 36               |                                  | 13-NOV-2004           |
|         | System Required             | MIS: |                        |            | Assessment Data:       |   | Voice Respor     | ise Message Numbr                | er:                   |
| A1      | ASSET                       |      | 2                      |            | 00                     | _ | 99               |                                  | 07-APR-1994           |
|         | System Required             | MIS: |                        |            | Assessment Data:       |   | Voice Respor     | ise Message Numbr                | er:                   |

Use the Number of Positions field to indicate the number of required positions for each score. Valid values are between 1 and 5.

#### **Required Code Values for STVTESC**

(For a complete list of Ellucian required system values, go to the Banner Student User Guide, Chapter 2.)

| Code | Description                                              | Number<br>Positions | Data<br>Type | Minimum<br>Score | Maximum<br>Score |
|------|----------------------------------------------------------|---------------------|--------------|------------------|------------------|
| AP1  | English Literature and Composition                       | 1                   | Ν            | 1                | 5                |
| AP2  | English Language and Composition                         | 1                   | Ν            | 1                | 5                |
| BSEE | Basic Skills – English                                   | 2                   | Ν            | 00               | 99               |
| BSEM | Basic Skills – Mathematics                               | 2                   | Ν            | 00               | 99               |
| BSER | Basic Skills – Reading                                   | 2                   | Ν            | 00               | 99               |
| COMC | COMPASS College Algebra                                  | 2                   | Ν            | 01               | 99               |
| COME | COMPASS Writing                                          | 2                   | Ν            | 01               | 99               |
| COMG | COMPASS Geometry                                         | 2                   | Ν            | 01               | 99               |
| COMM | COMPASS Algebra                                          | 2                   | Ν            | 01               | 99               |
| COMP | COMPASS Pre-Algebra                                      | 2                   | Ν            | 01               | 99               |
| COMR | COMPASS Reading                                          | 2                   | Ν            | 01               | 99               |
| COMT | COMPASS Trigonometry                                     | 2                   | Ν            | 01               | 99               |
| CPEE | CPE – English Test                                       | 2                   | Ν            | 41               | 99               |
| CPEM | CPE – Mathematics Test                                   | 2                   | Ν            | 41               | 99               |
| CPER | CPE – Reading Test                                       | 2                   | Ν            | 41               | 99               |
| HELA | GAHS-English Language Arts                               | 3                   | Ν            | 100              | 999              |
| HMAT | GAHS-Mathematics                                         | 3                   | Ν            | 100              | 999              |
| HSSC | GAHS-Social Science                                      | 3                   | Ν            | 100              | 999              |
| HSCI | GAHS-Science                                             | 3                   | Ν            | 100              | 999              |
| HSWT | GAHS-Writing                                             | 3                   | Ν            | 100              | 350              |
| IB1  | International Baccalaureate Higher-level<br>English Exam | 1                   | Ν            | 1                | 7                |
| PROV | Provisional Students                                     | 3                   | Ν            | 998              | 999              |
| RTPR | Regents' Reading Test                                    | 2                   | Ν            | 00               | 99               |
| RTPW | Regents' Writing Test                                    | 1                   | Ν            | 1                | 4                |

# 6. Set up attribute codes on the Attribute Validation form (STVATTR).

| tribute Validation STVATTR 8.0 ( | ******************************** |               |
|----------------------------------|----------------------------------|---------------|
| Code                             | Description                      | Activity Date |
| AENG                             | Area A English                   | 19-MAY-2001   |
| AMAS                             | Area A Math-Science Majors       | 19-MAY-2001   |
| AMAT                             | Area A Math                      | 19-MAY-2001   |
| BGNA                             | Area B Arts                      | 19-MAY-2001   |
| BGNS                             | Area B Society                   | 19-MAY-2001   |
| BHDS                             | MED Special Ed Behavior Disord   | 28-DEC-2000   |
| BIOL                             | Attribute for BIOL 3180-Trnsfr   | 24-SEP-2003   |
| CFAP                             | Area C Arts                      | 19-MAY-2001   |
| CHUL                             | Area C Literature                | 19-MAY-2001   |
| CONS                             | Consortium                       | 20-DEC-2004   |
| CRJU                             | Criminal Justice                 | 14-FEB-2001   |
| DHLT                             | Area D Science-Hith Sci Majors   | 19-MAY-2001   |
| DLAB                             | Area D Science-Science Majors    | 19-MAY-2001   |
| DMCT                             | Area D Math-Non Science Majors   | 19-MAY-2001   |
| DMHT                             | Area D Math-Hith Sci Majors      | 19-MAY-2001   |
| DMTS                             | Area D Math-Science Majors       | 19-MAY-2001   |
| DSCI                             | Area D Science-Non Scien Major   | 19-MAY-2001   |
| ECOR                             | E-Core                           | 21-DEC-2004   |
| EHIS                             | Area E History                   | 19-MAY-2001   |
| EPEC                             | Area E Economics                 | 16-SEP-2003   |
| EPOL                             | Area E Political Science         | 06-MAR-2003   |
| ESSC                             | Area E Social Science            | 19-MAY-2001   |

7. Set up subject codes (STVSUBJ) Create, update, and insert subject codes on the Subject Code Validation form (STVSUBJ).

| gSubject Code Validation STVSUBJ 8. | 1.0.1 2000000000000000000000000000000000 | *********** |                                                                                                    | *******         | <br>200000000 <u>×</u> |
|-------------------------------------|------------------------------------------|-------------|----------------------------------------------------------------------------------------------------|-----------------|------------------------|
| Code                                | Description                              | VR Msg      | Web In                                                                                                    | d Activity Date |                        |
| A&S                                 | Anthropology & Sociology                 |             |                                                                                                    | 27-MAR-1997     | <u> </u>               |
| ACCT                                | Accounting                               | 1200        | -                                                                                                    | 08-DEC-2000     |                        |
| ACRO                                | Acrobatics                               |             | -                                                                                                    | 23-AUG-2005     |                        |
| ACT                                 | Accounting                               |             |                                                                                                    | 09-JUL-1998     |                        |
| AENG                                | English                                  | 1201        | -                                                                                                    | 08-DEC-2000     |                        |
| AFST                                | African Studies                          |             | -                                                                                                    | 02-FEB-2004     |                        |
| AMAT                                | Math                                     | 1202        | <ul> <li>Image: A start of the start of the start of</li></ul> | 08-DEC-2000     |                        |
| AMST                                | American Studies                         |             |                                                                                                    | 27-MAR-1997     |                        |
| ANI                                 | History                                  |             |                                                                                                    | 27-MAR-1997     |                        |
| ANT                                 | Anthropology                             |             |                                                                                                    | 27-MAR-1997     |                        |
| ANTH                                | Anthropology                             | 1203        |                                                                                                    | 08-DEC-2000     |                        |
| ARAB                                | Arabic                                   |             |                                                                                                    | 16-MAR-1999     |                        |
| ARCH                                | Architecture                             |             |                                                                                                    | 16-MAR-1999     |                        |
| ARED                                | Art Education                            | 1204        | -                                                                                                    | 08-DEC-2000     |                        |
| ART                                 | Art                                      |             |                                                                                                    | 09-JUL-1998     |                        |
| ARTS                                | Arts                                     | 1205        | -                                                                                                    | 08-DEC-2000     |                        |
| AST                                 | Astronomy                                |             |                                                                                                    | 09-JUL-1998     |                        |
| ASTD                                | Asian Studies                            |             |                                                                                                    | 16-MAR-1999     |                        |
| ASTR                                | Astronomy                                | 1206        | 1                                                                                                    | 08-DEC-2000     |                        |
| BA                                  | Business Administration                  |             |                                                                                                    | 27-MAR-1997     |                        |
| BAD                                 | Office Administration                    |             |                                                                                                    | 27-MAR-1997     |                        |
| BBA                                 | Business                                 |             |                                                                                                    | 27-MAR-1997     |                        |
| BCOM                                | Business Communications                  | 1207        | -                                                                                                    | 08-DEC-2000     | -                      |

#### 8. Set up and maintain grades (SHAGRDE)

Create, update, and insert grade codes on the Grade Code Maintenance form (SHAGRDE).

Historically, the Count in Passed indicator on SHAGRDE has been used as an "alternate count in GPA" indicator for HOPE and Regents GPA calculations; however, Baseline Financial Aid functionality (for Financial Aid Repeat Coursework Calculations) creates the need for certain Grade Codes to have the Passed Indicator unchecked on SHAGRDE. (Ex. F, WF) Institutions will need to determine which Grade Codes should not be considered "Passed" and uncheck the Passed Indicator for those Grade Codes, then set up the appropriate "RGRDPASS" translation on SOAXREF (see "Establish cross-reference rules for Passed Indicator" in the "Set Up Georgia Requirement Rules Forms" section for more details). Please coordinate any necessary changes to SHAGRDE with your Registrar's Office, since SHAGRDE affects Student processing in many areas.

| Code         Level Abbreviation Term         Ind         Points         Attempted Passed Earned GPA         Ind         Ind         Default         Ind         Veloc         Ind         Default         Ind         Default         Default         Ind         Default         Ind         Default         Ind         Default         Ind         Default         Ind         Default         Ind         Default         Default         Ind         Default         Ind         Default         Ind         Default         Ind         Default         Ind         Default         Default         Default         Default         Default         Default         Default         Default         Default         Default         Default                                                                                                    | ode         Level Abbreviation         Term         Ind         Points         Attempted Passed Earned GPA         Ind         Ind         Default         Ind         Value         Ind         Date           A         US         A/T         000000         A         4.000         V         V         V         V         V         V         V         V         00000         A         4.000         V         V         V         V         V         V         000         V         00000         A         4.000         V         V <t< th=""><th>Md     Points     Attempted Passed Earned GPA     Ind     Ind     Default     Ind     Value     Ind     Date       4.000     Image: Antipactive and the second and the second and</th></t<> | Md     Points     Attempted Passed Earned GPA     Ind     Ind     Default     Ind     Value     Ind     Date       4.000     Image: Antipactive and the second and the second and |
|----------------------------------------------------------------------------------------------------|----------------------------------------------------------------------------------------------------|----------------------------------------------------------------------------------------------------|
| A US       A/T       000000       A       4.000       V       V       V       V       V       90       V       08-DEC         A US       A       199808       A       4.000       V       V       V       V       V       90       V       14-0CT         A #       US       A/ACW/T       000000       A       4.000       V       V       V       V       90       V       14-0CT         A #       US       A/ACW/T       000000       A       4.000       V       V       V       V       90       V       08-DEC         A %       US       A/ACW/T       000000       A       4.000       V       V       V       0       V       08-DEC         A %       US       A/DEV/T       000000       A       4.000       V       V       0       V       08-DEC         A %       US       A/DEV/T       199808       A       4.000       V       V       0       V       08-DEC         A %       US       A/DEV       199808       A       4.000       V       V       0       V       08-DEC         A %       US       A                                                                                                    | A US         A/T         000000         A         4.000         V         V         V         V         P         90         V         00-DEC:2           A US         A         199808         A         4.000         V         V         V         V         V         90         V         14-OCT-1           A# US         A/ACW/T         0000000         A         4.000         V         V         V         V         V         P         90         V         08-DEC:2           A# US         A/ACDRW         199808         A         4.000         V         V         V         I         P         I         90         V         08-DEC:2           A# US         A/ACDRW         199808         A         4.000         V         V         I         I                                                                                                    | 4.000         Ø         Ø         Ø         Ø         Ø         Ø         08-DEC-2005         4.000         Ø         Ø         Ø         08-DEC-2005         90         Ø         14-0CT-1996         Ø         90         Ø         14-0CT-1996         Ø         90         Ø         14-0CT-1996         Ø         90         Ø         16-DEC-2005         90         Ø         16-DEC-2005         90         Ø         08-DEC-2005         90         Ø         08-DEC-2005         90         Ø         08-DEC-2005         90         Ø         08-DEC-2005         90         Ø         08-DEC-2005         90         Ø         08-DEC-2005         90         Ø         08-DEC-2005         90         Ø         08-DEC-2005         90         Ø         08-DEC-2005         90         Ø         08-DEC-2005         90         Ø         08-DEC-2005         90         Ø         08-DEC-2005         90         Ø         08-DEC-2005         90         Ø         90         Ø         90         Ø         90         Ø         90         Ø         90         Ø         90         Ø         90         Ø         90         Ø         90         Ø         90         Ø         90         Ø <th< th=""></th<>                                                                                                    |
| A         199808         A         4.000         V         V                                                                                                    | A         199808         A         4.000         V         V         V         V         V         90         V         14-0CT-1           A#         US         A/ACW/T         0000000         A         4.000         V         V         V         V         V         90         V         08-DEC-2           A#         US         A/ACDRW         199808         A         4.000         V         V         0         V         90         V         08-DEC-2           A#         US         A/ACDRW         1998088         A         4.000         V         V         0         0         90         V         08-DEC-2                                                                                                    | \ 4.000 ♥ ♥ ♥ ♥ ♥ ■ ■ ♥ 90 ♥ 14-0CT-1998                                                                                                    |
| A#       US       A/ACW/T       000000       A       4.000       V       V       I       I       V       90       V       08-DEC         A#       US       A/ACW/T       000000       A       4.000       V       V       I       I       V       90       V       08-DEC         A%       US       A/DEV/T       000000       A       4.000       V       V       I       I       V       90       V       08-DEC         A%       US       A/DEV/T       000000       A       4.000       V       V       I       I       V       90       V       08-DEC         A%       US       A/DEV/T       109908       A       4.000       V       V       I       I       V       90       V       08-DEC         A%       US       A/CPC/T       100000       A       4.000       V       V       I       I       V       90       V       08-DEC         A*       US       A/CPC/T       19908       A       4.000       V       V       I       I       V       90       V       08-DEC         A*       US       A/CPC/T       <                                                                                                    | A#         US         A/ACW/T         0000000         A         4.000         Ø         Ø         Ø         I         I <thi< th=""> <thi< th=""> <thi< th=""></thi<></thi<></thi<>                                                                                                    | : 4.000 🖉 🖉 🖉 🗆 🗆 🔤 🖉 90 🖉 08-DEC-2005                                                                                                    |
| A#       US       A/ACDRW       199808       A       4.000       W       W       Image: Constraint of the constraint of the c | A# US A/ACDRW 199808 A 4.000 🖉 🗭 🖉 🗆 🗆 🔤 🖉 90 🖉 08-DEC-2                                                                                                    |                                                                                                    |
| A%       US       A/DEV/T       000000       A       4.000       M       M       I       I       M       90       M       08-DEC         A%       US       A/DEV       19808       A       4.000       M       M       I       I       M       90       M       08-DEC         A%       US       A/DEV       19808       A       4.000       M       M       I       I       M       90       M       08-DEC         A%       US       A/DEV       19808       A       4.000       M       M       I       I       M       90       M       08-DEC         A%       US       A/CPC/T       000000       A       4.000       M       I       I       I       M       90       M       08-DEC         A*       US       A/CPC/T       19808       A       4.000       M       I       I       I       M       90       M       08-DEC         A*       US       A/CPC       198808       A       4.000       M       I       I       I       M       90       M       08-DEC         A#       US       A/CPC       198808 <td></td> <td>4 4.000 🖉 🖉 🖉 🗆 🗆 🔤 👘 🖉 90 🖉 08-DEC-2005</td>                                                                                                    |                                                                                                    | 4 4.000 🖉 🖉 🖉 🗆 🗆 🔤 👘 🖉 90 🖉 08-DEC-2005                                                                                                    |
| A%         US         A/DEV         199808         A         4.000         Ø         Ø         I         I         Ø         90         Ø         08-DEC           A%#####         US         6/T         200508         A         4.000         Ø         Ø         I         I         Ø         Ø         Is-AUG           A*         US         A/CPC/T         000000         A         4.000         Ø         Ø <td>A% US A/DEV/T 000000 A 4.000 🗹 🗹 🗌 🗌 🗌 🖉 🖉</td> <td>4.000 🗹 🗹 🗆 🗆 🗆 👘 🖉 90 🖉 08-DEC-2005</td>                                                                                                    | A% US A/DEV/T 000000 A 4.000 🗹 🗹 🗌 🗌 🗌 🖉 🖉                                                                                                    | 4.000 🗹 🗹 🗆 🗆 🗆 👘 🖉 90 🖉 08-DEC-2005                                                                                                    |
| A%5####US 6/TT 200508 A 4.000 W W                                                                                                    | A% US A/DEV 199808 A 4.000 W W D D D 0 90 W 08-DEC-2                                                                                                    | 4.000 Ø Ø OB-DEC-2005                                                                                                    |
| A* US         A/CPC/T         000000         A         4.000         Ø         Ø                                                                                                    | #### US 6/T 200508 A 4.000 @ @                                                                                                    | 4.000 🖉 🖉 🗆 🗆 🗆 🔤 🔽 🚺 🖉 🚺 4.000                                                                                                    |
| A*US A/CPC 199808 A 4.000 V V 08-DEC                                                                                                    | A* US A/CPC/T 000000 A 4.000 W W U W U W U 90 W 08-DEC-2                                                                                                    | 4.000 Ø Ø O Ø O O O O O Ø Ø Ø Ø Ø Ø Ø Ø Ø                                                                                                    |
|                                                                                                    | A* US A/CPC 199808 A 4.000 V V U V U V 08-DEC-2                                                                                                    |                                                                                                    |
|                                                                                                    | A@ US A/TCPCT 000000 A 4.000 Ø Ø Ø O O O O O O O O O O O O O O O                                                                                                    | 4.000 M M I M I I I I I M 90 M 08-DEC-2005                                                                                                    |
|                                                                                                    |                                                                                                    | 1         4.000         IM         IM         I                                                                                                    |
| alid Grading Modes<br>Mode Description                                                                                                    |                                                                                                    | 4.000 W W W W W W W W W W W W W W W W W W                                                                                                    |

#### 9. Define the Georgia-specific information (ZTVGARQ)

Define the types of Georgia-specific data on the Georgia Requirements Type Validation form (ZTVGARQ). ITS maintains valid values. Institutions may include values used locally that do not affect Regents' reporting.

| equireme | nt                            |     |          | Learning | Requirem                                                                                                    | ents    |      | System   |               |
|----------|-------------------------------|-----|----------|----------|----------------------------------------------------------------------------------------------------|---------|------|----------|---------------|
| Туре     | Description                   | CPC | CPE      | Support  | Legislative                                                                                                    | Regents | Core | Required | Activity Date |
| CE       | CPE - English Requirement     |     | <b>~</b> |          |                                                                                                    |         |      | ×        | 15-AUG-1994   |
| СМ       | CPE - Math Requirement        |     |          |          |                                                                                                    |         |      | ×        | 15-AUG-1994   |
| CR       | CPE - Reading Requirement     |     | <b>v</b> |          |                                                                                                    |         |      | <b>v</b> | 23-AUG-1994   |
| u )      | Legislative - Constitution GA |     |          |          | <b>v</b>                                                                                                    |         |      |          | 15-AUG-1994   |
| L2       | Legislative - Constitution US |     |          |          | Image: A start of the start of the start |         |      | <b>v</b> | 15-AUG-1994   |
| L3       | Legislative - History GA      |     |          |          | ×                                                                                                    |         |      |          | 15-AUG-1994   |
| L4       | Legislative - History US      |     |          |          |                                                                                                    |         |      |          | 15-AUG-1994   |
| oc       | Critical Thinking Overlay     |     |          |          |                                                                                                    |         | 1    |          | 07-SEP-2011   |
| OG       | Global Perspectives Overlay   |     |          |          |                                                                                                    |         | 1    |          | 07-SEP-2011   |
| ou       | US Perspectives Overlay       |     |          |          |                                                                                                    |         | 1    | ×        | 07-SEP-2011   |
| PE       | CPC - English                 |     |          |          |                                                                                                    |         |      |          | 14-JUL-1994   |
| PF       | CPC - Foreign Languages       |     |          |          |                                                                                                    |         |      |          | 14-JUL-1994   |
| PM       | CPC - Math                    |     |          |          |                                                                                                    |         |      |          | 14-JUL-1994   |
| PN       | CPC - Natural Sciences        |     |          |          |                                                                                                    |         |      |          | 14-JUL-1994   |
| PS       | CPC - Social Sciences         |     |          |          |                                                                                                    |         |      |          | 25-AUG-1994   |
| PT       | CPC Total Completions         |     |          |          |                                                                                                    |         |      |          | 27-0CT-1998   |
| RR       | RTPR - Reading Requirement    |     |          |          |                                                                                                    |         |      | <b>V</b> | 30-AUG-1994   |
| R₩       | RTPW - Writing Requirement    |     |          |          |                                                                                                    |         |      | ×        | 30-AUG-1994   |
| SE       | Learning Support - English    |     |          | ~        |                                                                                                    |         |      |          | 15-AUG-1994   |
| SM       | Learning Support - Math       |     |          | -        |                                                                                                    |         |      |          | 15-AUG-1994   |
| SR       | Learning Support - Reading    |     |          |          |                                                                                                    |         |      |          | 15-AUG-1994   |

#### Required Code Values for ZTVGARQ

| Req<br>Type | Description                       | CPC<br>Req | CPE<br>Req | LS Req    | Leg Req   | Reg Req   | Core      | Sys Req |
|-------------|-----------------------------------|------------|------------|-----------|-----------|-----------|-----------|---------|
| CE          | CPE – English<br>Requirement      | unchecked  | checked    | unchecked | unchecked | unchecked | unchecked | checked |
| СМ          | CPE - Math<br>Requirement         | unchecked  | checked    | unchecked | unchecked | unchecked | unchecked | checked |
| CR          | CPE - Reading<br>Requirement      | unchecked  | checked    | unchecked | unchecked | unchecked | unchecked | checked |
| L1          | Legislative -<br>Constitution GA  | unchecked  | unchecked  | unchecked | checked   | unchecked | unchecked | checked |
| L2          | Legislative -<br>Constitution US  | unchecked  | unchecked  | unchecked | checked   | unchecked | unchecked | checked |
| L3          | Legislative -<br>History GA       | unchecked  | unchecked  | unchecked | checked   | unchecked | unchecked | checked |
| L4          | Legislative -<br>History US       | unchecked  | unchecked  | unchecked | checked   | unchecked | unchecked | checked |
| OC          | Critical<br>Thinking<br>Overlay   | unchecked  | unchecked  | unchecked | unchecked | unchecked | checked   | checked |
| OG          | Global<br>Perspectives<br>Overlay | unchecked  | unchecked  | unchecked | unchecked | unchecked | checked   | checked |
| OU          | US<br>Perspectives<br>Overlay     | unchecked  | unchecked  | unchecked | unchecked | unchecked | checked   | checked |
| PE          | CPC - English                     | checked    | unchecked  | unchecked | unchecked | unchecked | unchecked | checked |
| PF          | CPC - Foreign<br>Languages        | checked    | unchecked  | unchecked | unchecked | unchecked | unchecked | checked |
| PM          | CPC - Math                        | checked    | unchecked  | unchecked | unchecked | unchecked | unchecked | checked |
| PN          | CPC - Natural<br>Sciences         | checked    | unchecked  | unchecked | unchecked | unchecked | unchecked | checked |
| PS          | CPC - Social<br>Sciences          | checked    | unchecked  | unchecked | unchecked | unchecked | unchecked | checked |
| PT          | CPC Total<br>Completions          | checked    | unchecked  | unchecked | unchecked | unchecked | unchecked | checked |
| RR          | RTP - Reading<br>Requirement      | unchecked  | unchecked  | unchecked | unchecked | checked   | unchecked | checked |
| RW          | RTW - Writing<br>Requirement      | unchecked  | unchecked  | unchecked | unchecked | checked   | unchecked | checked |
| SE          | Learning<br>Support -<br>English  | unchecked  | unchecked  | checked   | unchecked | unchecked | unchecked | checked |
| SM          | Learning<br>Support - Math        | unchecked  | unchecked  | checked   | unchecked | unchecked | unchecked | checked |
| SR          | Learning<br>Support -<br>Reading  | unchecked  | unchecked  | checked   | unchecked | unchecked | unchecked | checked |

\*Values in database: Unchecked for No; checked for Yes.

#### 10. Add user ID to User Identification Control form (GUAIDEN)

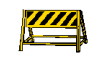

Prior to defining Georgia requirement security rules, each user ID must be defined on GUAIDEN. Each user who will be able to access the Georgia Requirements Form will need to have access rights defined on this form.

| Abbreviation | User ID | Name |   |
|--------------|---------|------|---|
|              |         |      | Î |
|              |         |      |   |
|              |         |      |   |
|              |         |      |   |
|              |         |      |   |
|              |         |      |   |
|              |         |      |   |
|              |         |      |   |
|              |         |      |   |
|              |         |      |   |
|              |         |      |   |

11. Specify the users authorized to update the Georgia requirements (ZOAGARS) Define the users authorized to process each type of Georgia requirement. GUAIDEN supplies the list of values for the USER ID field.

| Georgia Requirements Security Form 2 | OAGARS 8.23 AMAMAN | ananana. | -coccece | 00000   | 00000 | 1000000 | and a second second | *************************************** |
|--------------------------------------|--------------------|----------|----------|---------|-------|---------|---------------------|-----------------------------------------|
|                                      |                    |          |          |         |       |         |                     |                                         |
|                                      |                    | -        | — Re     | equirer | ments | _       | -                   |                                         |
| User ID                              | Name               | CPC      | CPE      | LS      | Leg   | Reg     | Ovr                 |                                         |
| •                                    |                    |          | _        |         |       |         | _                   | G                                       |
|                                      |                    |          |          |         |       |         |                     |                                         |
|                                      |                    |          |          |         |       |         |                     |                                         |
|                                      |                    |          |          |         |       |         |                     |                                         |
|                                      |                    |          |          |         |       |         |                     |                                         |
|                                      |                    |          |          |         |       |         |                     |                                         |
|                                      |                    |          |          |         |       |         |                     |                                         |
|                                      |                    |          |          |         |       |         |                     |                                         |
|                                      |                    |          |          |         |       |         |                     |                                         |
|                                      |                    |          |          |         |       |         |                     |                                         |
|                                      |                    |          |          |         |       |         |                     |                                         |
|                                      |                    |          |          |         |       |         |                     |                                         |
|                                      |                    |          |          |         |       |         |                     |                                         |
|                                      |                    |          |          |         |       |         |                     |                                         |
|                                      |                    | 1 .      |          |         |       |         |                     |                                         |
|                                      |                    | í 🗖      |          |         |       |         |                     |                                         |
|                                      |                    | 1 .      |          |         |       |         |                     |                                         |
|                                      |                    | í 🗖      |          |         |       |         |                     |                                         |
|                                      |                    | 1 .      |          |         |       |         |                     |                                         |
|                                      |                    | 1 .      |          |         |       |         |                     |                                         |
|                                      |                    |          |          |         |       |         |                     |                                         |
|                                      |                    |          |          |         |       |         |                     |                                         |
|                                      |                    |          |          |         |       |         |                     |                                         |

#### III. Set Up Georgia Requirement Rules Forms

- PurposeThe rules for CPC, Legislative, test, Overlay, and Learning Support<br/>requirements must be established prior to creating and maintaining<br/>requirements on ZOAGARP. Rules and requirements may be created<br/>for all students or specifically for an individual student.
- Identify Georgia academic requirement hold types (ZOAGARH)
   Identify the Georgia academic requirements holds which will be created, maintained, and displayed on ZOAGARP. Only these hold types are displayed on ZOAGARP. The complete hold list can be viewed on SOAHOLD. ITS maintains valid values. Institutions may include values used locally that do not affect Regents' reporting.

| ld Type | Description                    | Activity Date |
|---------|--------------------------------|---------------|
| CE      | CPC-English-5016               | 17-AUG-1994   |
| CF      | CPC-Foreign Language           | 17-AUG-1994   |
| CM      | CPC-Mathematics                | 17-AUG-1994   |
| CN      | CPC-Natural Science            | 17-AUG-1994   |
| cs      | CPC-Social Science             | 17-AUG-1994   |
| GC      | LegConstitution-Ga6288         | 17-AUG-1994   |
| GH      | LegHistory-Ga6288              | 17-AUG-1994   |
| LE      | Learning Support-Eng-5016      | 17-AUG-1994   |
| LM      | Learning Support-Math-5016     | 17-AUG-1994   |
| LR      | Learning Support-Reading-5016  | 17-AUG-1994   |
| PE      | Placement Exam-Eng Needed-5016 | 17-AUG-1994   |
| PM      | Placement Exam-Mat Need-5016   | 17-AUG-1994   |
| PR      | Placement Exam-Rdg Needed-5016 | 17-AUG-1994   |
| RE      | Regents Test Warning Only-5016 | 01-SEP-1998   |
| RR      | Regents' Reading Course-5016   | 17-AUG-1994   |
| RW      | Regents' Writing Course-5016   | 17-AUG-1994   |
| TR      | Admissions Hold-6290           | 03-OCT-2005   |
| UC      | LegConstitution-US-6288        | 17-AUG-1994   |
| ин      | LegHistory-US-6288             | 17-AUG-1994   |
| ×E      | LS - English Maximum Attempts  | 03-APR-2007   |
| XM      | LS - Math Maxium Attempts      | 03-APR-2007   |
| XR      | LS - Reading Maximum Attempts  | 03-APR-2007   |

#### **Required Code Values for ZOAGARH**

| Code | Description                        | Code | Description                              |
|------|------------------------------------|------|------------------------------------------|
| CE   | CPC - English                      | OU   | US Perspectives Overlay                  |
| CF   | CPC - Foreign Language             | PE   | CPE - English                            |
| CM   | CPC - Mathematics                  | PM   | CPE - Mathematics                        |
| CN   | CPC - Natural Science              | PR   | CPE - Reading                            |
| CS   | CPC - Social Science               | RR   | Regents' Reading                         |
| GC   | Legislative - Constitution Georgia | RW   | Regents' Writing                         |
| GH   | Legislative - History Georgia      | UC   | Legislative - Constitution United States |
| LE   | Learning Support - English         | UH   | Legislative - History United States      |
| LM   | Learning Support - Mathematics     | XE   | LS - English Maximum Attempts            |
| LR   | Learning Support - Reading         | XM   | LS - Mathematics Maximum Attempts        |
| OC   | Critical Thinking Overlay          | XR   | LS - Reading Maximum Attempts            |
| OG   | Global Perspectives Overlay        |      |                                          |

#### 2. Define Georgia academic requirement rules (ZOAGARQ)

Define each of the Georgia academic requirements with the appropriate indicator to designate if the requirement should be established, the default status for the requirement, and if it is a system required value. ITS maintains valid values. Institutions may include values used locally that do not affect Regents' reporting.

| CRQ<br>ode | Description                  | Requirement<br>Type | Create | e Requi | rement | Requirement<br>Status | Hold<br>Type | System<br>Required                                                                                                    | Activity Date |
|------------|------------------------------|---------------------|--------|---------|--------|-----------------------|--------------|----------------------------------------------------------------------------------------------------|---------------|
| •          |                              |                     | Yes    | Test    | No     | •                     | •            |                                                                                                    |               |
| OME        | Compass - English            | CE                  | ۲      | •       | 9      | RQ                    | JG           |                                                                                                    | 15-JAN-2008   |
| ммс        | Compass - Math               | CM                  | ٠      | 0       | 0      | RQ                    | PM           |                                                                                                    | 03-APR-2007   |
| OMR        | Compass - Reading            | CR                  | ٠      | 0       | 0      | RQ                    | PR           |                                                                                                    | 03-APR-2007   |
| PCE        | CPC - English                | PE                  | ٠      | 0       | 0      | SH                    | CE           | 1                                                                                                    | 13-SEP-1997   |
| PCF        | CPC - Foreign Language       | PF                  | ٠      | 0       | 0      | SH                    | CF           |                                                                                                    | 13-SEP-1997   |
| PCM        | CPC - Math                   | PM                  | ۰      | 0       | 0      | SH                    | СМ           | <ul> <li>Image: A start of the start of the start of</li></ul> | 13-SEP-1997   |
| PCN        | CPC - Natural Science        | PN                  | ۰      | 0       | 0      | SH                    | CN           | <ul> <li>Image: A set of the set of the</li></ul> | 13-SEP-1997   |
| PCS        | CPC - Social Science         | PS                  | ۲      | 0       | 0      | SH                    | cs           |                                                                                                    | 13-SEP-1997   |
| PCT        | CPC Total Completions        | PT                  | ۲      | 0       | 0      | SN                    | TR           |                                                                                                    | 23-0CT-2005   |
| PEE        | CPE - English Requirement    | CE                  | 0      | ۲       | 0      | RQ                    | PE           | 1                                                                                                    | 13-0CT-2005   |
| PEM        | CPE - Math Requirement       | СМ                  | 0      | ٠       | 0      | RQ                    | PM           | <ul> <li>Image: A set of the set of the</li></ul> | 13-0CT-2005   |
| PER        | CPE - Reading Requirement    | CR                  | 0      | ٠       | 0      | RQ                    | PR           | 1                                                                                                    | 13-0CT-2005   |
| CNG        | Leg Constitution - Ga.       | L1                  | ٠      | 0       | 0      | RQ                    | GC           | 1                                                                                                    | 20-OCT-1997   |
| CNU.       | Leg Constitution - U.S.      | L2                  | ۰      | 0       | 0      | RQ                    | UC           |                                                                                                    | 20-OCT-1997   |
| HSG        | Leg History - Ga.            | L3                  | ۰      | 0       | 0      | RQ                    | GH           | <ul> <li>Image: A set of the set of the</li></ul> | 20-0CT-1997   |
| HSU        | Leg History - U.S.           | L4                  | ۰      | 0       | 0      | RQ                    | υн           |                                                                                                    | 20-0CT-1997   |
| SUE        | Learning Support - English   | SE                  | 0      | ۲       | 0      | RQ                    | LE           | <b>v</b>                                                                                                    | 13-0CT-2005   |
| SUM.       | Learning Support - Math      | SM                  | 0      | ۲       | 0      | RQ                    | LM           | <b>v</b>                                                                                                    | 06-NOV-1996   |
| SUR        | Learning Support - Reading   | SR                  | 0      | ٠       | 0      | RQ                    | LR           | 1                                                                                                    | 06-NOV-1996   |
| TPR        | Regents' Reading Requirement | RR                  | ٠      | 0       | 0      | RQ                    | RR           | 1                                                                                                    | 06-NOV-1996   |
| TPW        | Regents' Writing Requirement | RW                  |        | 0       | 0      | RO                    | RW           | 1                                                                                                    | 06-NOV-1996   |

Placing a non-course requirement code on this form instructs the system to display requirements of this type on ZOAGARP and further defines other processing rules for Georgia requirements.

The code CPCT is used to record the total number of CPC completions. At this time, CPCT information prints on the University System Transcript. If an institution does not wish to capture this information until required by the Board of Regents of the University System of Georgia, set the Create Requirements Indicator to "NO" for the CPCT code on ZOAGARQ.

#### Required Code Values for ZOAGARQ

| Description            | Туре                                                                                                    | Create<br>Req                                                                                                    | Req<br>Status                                                                                                    | Hold<br>Type                                                                                                    | System<br>Req                                                                                                    |
|------------------------|----------------------------------------------------------------------------------------------------|----------------------------------------------------------------------------------------------------|----------------------------------------------------------------------------------------------------|----------------------------------------------------------------------------------------------------|----------------------------------------------------------------------------------------------------|
| Compass - English      | CE                                                                                                    | Y                                                                                                    | RQ                                                                                                    | PE                                                                                                    | Y                                                                                                    |
| Compass - Math         | СМ                                                                                                    | Y                                                                                                    | RQ                                                                                                    | PM                                                                                                    | Y                                                                                                    |
| Compass - Reading      | CR                                                                                                    | Y                                                                                                    | RQ                                                                                                    | PR                                                                                                    | Y                                                                                                    |
| CPC - English          | PE                                                                                                    | Y                                                                                                    | Р                                                                                                    | CE                                                                                                    | Y                                                                                                    |
| CPC - Foreign Language | PF                                                                                                    | Y                                                                                                    | RQ                                                                                                    | CF                                                                                                    | Y                                                                                                    |
| CPC - Math             | PM                                                                                                    | Y                                                                                                    | Р                                                                                                    | СМ                                                                                                    | Y                                                                                                    |
| CPC - Natural Science  | PN                                                                                                    | Y                                                                                                    | RQ                                                                                                    | CN                                                                                                    | Y                                                                                                    |
| CPC - Social Science   | PS                                                                                                    | Y                                                                                                    | RQ                                                                                                    | CS                                                                                                    | Y                                                                                                    |
|                        | Description<br>Compass - English<br>Compass - Math<br>Compass - Reading<br>CPC - English<br>CPC - Foreign Language<br>CPC - Math<br>CPC - Natural Science<br>CPC - Social Science | DescriptionTypeCompass - EnglishCECompass - MathCMCompass - ReadingCRCPC - EnglishPECPC - Foreign LanguagePFCPC - MathPMCPC - Natural SciencePNCPC - Social SciencePS | DescriptionTypeCreate<br>ReqCompass - EnglishCEYCompass - MathCMYCompass - ReadingCRYCPC - EnglishPEYCPC - Foreign LanguagePFYCPC - Natural SciencePNYCPC - Social SciencePSY | DescriptionTypeCreate<br>ReqReq<br>StatusCompass - EnglishCEYRQCompass - MathCMYRQCompass - ReadingCRYRQCPC - EnglishPEYPCPC - Foreign LanguagePFYRQCPC - Natural SciencePNYRQCPC - Social SciencePSYRQ | DescriptionTypeCreate<br>ReqReq<br>StatusHold<br>TypeCompass - EnglishCEYRQPECompass - MathCMYRQPMCompass - ReadingCRYRQPRCPC - EnglishPEYPCECPC - Foreign LanguagePFYRQCFCPC - Natural SciencePNYRQCNCPC - Social SciencePSYRQCS |

| NCRQ Code | Description                  | Туре | Create<br>Reg | Req<br>Status | Hold<br>Type | System<br>Req |
|-----------|------------------------------|------|---------------|---------------|--------------|---------------|
| CPCT      | CPC Total Completions        | PT   | N.            | SN            |              | Y             |
| CPEE      | CPE - English Requirement    | CE   | т             | RQ            | PE           | Y             |
| CPEM      | CPE - Math Requirement       | СМ   | т             | RQ            | PM           | Y             |
| CPER      | CPE - Reading Requirement    | CR   | т             | RQ            | PR           | Y             |
| HELA      | GAHS-English Language Arts   | CE   | т             | RQ            | PE           | Y             |
| LCNG      | Leg Constitution - Ga.       | L1   | Y             | RQ            | GC           | Y             |
| LCNU      | Leg Constitution - U.S.      | L2   | Y             | RQ            | UC           | Y             |
| LHSG      | Leg History - Ga.            | L3   | Y             | RQ            | GH           | Y             |
| LHSU      | Leg History - U.S.           | L4   | Y             | RQ            | UH           | Y             |
| LSUE      | Learning Support - English   | SE   | т             | RQ            | LE           | Y             |
| LSUM      | Learning Support - Math      | SM   | т             | RQ            | LM           | Y             |
| LSUR      | Learning Support - Reading   | SR   | т             | RQ            | LR           | Y             |
| OLCT      | Critical Thinking Overlay    | ОС   | Y             | RQ            | OC           | Ν             |
| OLGL      | Global Perspectives Overlay  | OG   | Y             | RQ            | OG           | Ν             |
| OLUS      | US Perspectives Overlay      | OU   | Y             | RQ            | OU           | Ν             |
| RTPR      | Regent's Reading Requirement | RR   | Y             | RQ            | RR           | Y             |
| RTPW      | Regent's Writing Requirement | RW   | Y             | RQ            | RW           | Y             |

3. Define noncourse requirement establishment rules (ZOAGARE)

Define the score pivots that determine whether a requirement should be established, based on a test score.

| NCRQ Code                                                                                                    | Description                                     |                                          |                                        |                              |                              |                                     |                                     |   |
|----------------------------------------------------------------------------------------------------|-------------------------------------------------|------------------------------------------|----------------------------------------|------------------------------|------------------------------|-------------------------------------|-------------------------------------|---|
| CPEE CPE                                                                                                    | English Requirement                             |                                          |                                        |                              |                              |                                     |                                     |   |
| CPEM CPE                                                                                                    | Math Requirement                                |                                          |                                        |                              |                              |                                     |                                     |   |
| CPER CPE                                                                                                    | Reading Requirement                             |                                          |                                        |                              |                              |                                     |                                     |   |
| LSUE Learn                                                                                                    | ing Support - English                           |                                          |                                        |                              |                              |                                     |                                     |   |
| LSUM Learn                                                                                                    | ing Support - Math                              |                                          |                                        |                              |                              |                                     |                                     |   |
|                                                                                                    |                                                 |                                          |                                        |                              |                              |                                     |                                     |   |
|                                                                                                    |                                                 |                                          |                                        |                              |                              |                                     |                                     |   |
| est Scores                                                                                                    |                                                 |                                          |                                        |                              |                              |                                     |                                     |   |
|                                                                                                    |                                                 |                                          |                                        |                              |                              |                                     |                                     |   |
| d/                                                                                                    |                                                 |                                          |                                        | System                       | System                       | Institutional                       | Institutional                       |   |
| d/<br>or ( Test<br>V                                                                                                    | Description                                     | Start Date                               | End Date                               | System<br>Pivot              | System<br>Status             | Institutional<br>Pivot              | Institutional<br>Status             | ) |
| d/<br>0r ( Test<br>•<br>A01                                                                                                    | Description                                     | Start Date                               | End Date                               | System<br>Pivot              | System<br>Status<br>RS       | Institutional<br>Pivot              | Institutional<br>Status<br>RI       | ) |
| d/<br>or ( Test<br>A01<br>S01                                                                                                    | <b>Description</b><br>ACT English<br>SAT Verbal | Start Date<br>01-JAN-1900<br>01-JAN-1900 | End Date<br>31-DEC-2099<br>31-DEC-2099 | System<br>Pivot<br>17<br>400 | System<br>Status<br>RS<br>RS | Institutional<br>Pivot              | Institutional<br>Status<br>RI<br>RI | ) |
| Image: display="block">r         Test           Image: display="block">Image: display="block"           Image: display="block">Image: display="block"           Image: display="block">Image: display="block"           Image: display="block">Image: display="block"           Image: display="block">Image: display="block"           Image: display="block">Image: display="block"           Image: display="block">Image: display="block"           Image: display="block">Image: display="block"           Image: display="block">Image: display="block"           Image: display="block">Image: display="block"           Image: display="block">Image: display="block"           Image: display="block"           Image: display="block" <td><b>Description</b><br/>ACT English<br/>SAT Verbal</td> <td>Start Date<br/>01-JAN-1900<br/>01-JAN-1900</td> <td>End Date<br/>31-DEC-2099<br/>31-DEC-2099</td> <td>System<br/>Pivot<br/>17<br/>400</td> <td>System<br/>Status<br/>RS<br/>RS</td> <td>Institutional<br/>Pivot<br/>17<br/>600</td> <td>Institutional<br/>Status<br/>RI<br/>RI</td> <td>)</td> | <b>Description</b><br>ACT English<br>SAT Verbal | Start Date<br>01-JAN-1900<br>01-JAN-1900 | End Date<br>31-DEC-2099<br>31-DEC-2099 | System<br>Pivot<br>17<br>400 | System<br>Status<br>RS<br>RS | Institutional<br>Pivot<br>17<br>600 | Institutional<br>Status<br>RI<br>RI | ) |
| d/<br>pr ( Test<br>A01<br>S01                                                                                                    | Description<br>ACT English<br>SAT Verbal        | Start Date                               | End Date                               | System<br>Pivot              | System<br>Status<br>RS<br>RS | Institutional<br>Pivot              | Institutional<br>Status<br>RI<br>RI | ) |
| dd/                                                                                                    | <b>Description</b><br>ACT English<br>SAT Verbal | Start Date                               | End Date                               | System<br>Pivot              | System<br>Status<br>RS<br>RS | Institutional<br>Pivot              | Institutional<br>Status<br>RI<br>RI | ) |
| Image: difference         Test           Image: difference         Image: difference           Image: difference         Image: difference                                                                                                    | <b>Description</b><br>ACT English<br>SAT Verbal | Start Date                               | End Date                               | System<br>Pivot              | System<br>Status<br>RS<br>RS | Institutional<br>Pivot              | Institutional<br>Status<br>RI<br>RI | ) |
| dd/         Test           0r         (           0         0           0         0           0         0           0         0           0         0           0         0           0         0           0         0           0         0           0         0           0         0                                                                                                    | <b>Description</b><br>ACT English<br>SAT Verbal | Start Date                               | End Date                               | System<br>Pivot              | System<br>Status             | Institutional<br>Pivot              | Institutional<br>Status<br>RI<br>RI | ) |

Two score pivots are provided: one for the minimum passing score (based upon University System of Georgia criteria) and one for the minimum passing score (based upon institutional criteria).

If the test score received is below the Institutional pivot but is greater than the System pivot, then the Institutional status code is used to establish the non-course requirement on ZOAGARP. When the Institutional pivot is equal or less than the System pivot, the System status code is used.

*Note:* Only those Georgia requirements defined on ZOAGARQ by having the 'create requirement' radio button set to 'TEST' before using ZOAGARE are displayed.

The Test Scores block is used to define test score pivots, which create a requirement of the type indicated in the Non-Course Requirement Code block. Information displayed in the Test Scores block depends upon the cursor position in the Non-Course Requirement Code block.

4. Define the test requirement rules (ZOAGART) Define the rules for determining if test results (CPE/COMPASS) satisfy requirements.

| 🙀 Georg            | ia Requ                              | uirements                                         | Test Rules Form ZOAGART                                                                   | 8.0 00000000000 |             | 000000     | 000000      | 0000000 | 0000000 | 000000 |          |    | oc≚× |
|--------------------|--------------------------------------|---------------------------------------------------|-------------------------------------------------------------------------------------------|-----------------|-------------|------------|-------------|---------|---------|--------|----------|----|------|
| Non-<br>NC         | Cours<br>RQ Co<br>COME               | se Requ<br>de<br><sup>Compas</sup>                | uirement Code<br>Description<br>ss - English                                              |                 |             |            |             |         |         |        |          |    |      |
|                    | COMM<br>COMR<br>CPEE<br>CPEM<br>CPER | Compas<br>Compas<br>CPE - E<br>CPE - M<br>CPE - R | :s - Math<br>ss - Reading<br>nglish Requirement<br>lath Requirement<br>eading Requirement |                 |             |            |             |         |         |        |          |    |      |
| Scor<br>And/<br>Or | e Res                                | Test                                              | Description                                                                               | Start Date      | End Date    | Sys<br>Pvt | Inst<br>Pvt | Ps<br>• | FI 1TP  | s +TPs | 1TFI +TF | 1) |      |
|                    |                                      |                                                   | COMPASS Writing                                                                           | 01-JAN-1900     | 31-DEC-2099 |            |             |         |         |        |          |    |      |
|                    |                                      |                                                   |                                                                                           |                 |             |            |             |         |         |        |          |    | (I)  |

*Note:* Only those Georgia requirements defined on ZOAGARQ that have a CPE flag or REG flag checked on ZTVGARQ are displayed.

The Score Results block is used to define test results that satisfy a requirement of the type indicated in the Non-Course Requirement Code block. Information displayed in the Score Results block depends upon the cursor position in the Non-Course Requirement Code block.

The System Pivot (Sys Pvt) field is used to indicate the minimum test score set by the Board of Regents of the University System of Georgia. The Institutional Pivot (Ins Pvt) field is used to indicate the minimum test score set by the institution.

The Results Passed field (Ps) may contain different status codes for **each** test within an *and/or* combination. Only those status codes with

the satisfied indicator checked (yes) are queried for the Results Passed field. Only those status codes with the satisfied indicator unchecked (no) are queried from the Results Failed (FI) field. With the QUERY COUNT HITS function, all status codes are queried from the Results Failed field.

Before establishing new rules for the NCRQ codes RTPR and RTPW, be sure to delete the old rules for those codes from ZOAGART completely. This will remove any residual rule sequence numbers from the ZORGART table. Enter the new rules on ZOAGART as appropriate. In the ZORGART table, each ZORGART\_NCRQ\_CODE (i.e., RTPR, RTPW) must have one ZORGART\_SEQ\_NUMB entry designated '1' for ZORRTPR to process correctly.

The **1T Ps, +T Ps, 1T Fl,** and **+T Fl** are fields that indicate the CPE test code status of Placement into Learning Support, Exemption for Learning Support, Exit from CPE Testing Requirements, and Failure of CPE. (According to Regents' reporting requirements, the first time the CPE is taken and passed, an "X-exempted" status is assigned; while a "P-placed in Learning Support" status is assigned for a failure. Subsequent CPEs taken are assigned an "E-exit CPE testing requirement" status for passing scores or "U-unsuccessful exit" status for unsatisfactory scores.) A List of Values selected from the Test Form Validation form (STVTEFR) is available for these items.

5. Define score pivots based on minimum score requirements (ZOACPCT) Define the minimum test score to satisfy College Preparatory Curriculum (CPC) requirements and passing status on the CPC Test Rules form (ZOACPCT).

| CPC Test Rules Form ZOACPCT 8.0     Non-Course Requirement C     NCRQ Code Descr     CPCF CPC - Foreign Langue     CPC Math     CPC - Natural Science | ode<br>iption<br>a |                                                                                           |                                                                |                                            |
|----------------------------------------------------------------------------------------------------|--------------------|-------------------------------------------------------------------------------------------|----------------------------------------------------------------|--------------------------------------------|
| Test Scores And/Or ( Test Desc CPE - Math COMPASS A                                                                                                   | ription Start Date | End Date         System           31-DEC-2099         75           31-DEC-2099         37 | Institution Passing<br>Pivot Status<br>75 SF<br>37 SF<br>37 SF |                                            |
| Preventive Requirements<br>Georgia Requirement<br>Code Descr                                                                                          | iption             |                                                                                           |                                                                | (A) (S) (S) (S) (S) (S) (S) (S) (S) (S) (S |

The Preventive Requirements block defines the type of requirements that, if unsatisfied, prevent a test from fulfilling a CPC requirement displayed in the Non-Course Requirement Code block. Other requirements can be fulfilled by a test alone; however, once placed into Learning Support, the student must fulfill the Learning Support requirement before the CPC deficiency can be satisfied.

**Note:** Only those Georgia requirements defined on ZOAGARQ that have a CPC flag checked on ZTVGARQ are displayed.

Student-specific requirements defined on the CPC Desired Courses Rules form (ZOACPCD) will override the generic requirements defined on the CPC Fulfilling Courses Rules form (ZOACPCF).

6. Specify courses that fulfill CPC requirements (ZOACPCF) Specify the courses that fulfill a CPC requirement on ZOACPCF.

| Non-Course Requirement Code<br>NCRQ Code Description<br>CPC1 CPC - Foreign Language<br>CPCM CPC - Math<br>CPCN CPC - Natural Science                                                                                                    |                                 |                                       |           |             |                                                                                     |  |
|----------------------------------------------------------------------------------------------------|---------------------------------|---------------------------------------|-----------|-------------|-------------------------------------------------------------------------------------|--|
| NCRQ     And/<br>Or     Attribute     Subject       Code     Or     Attribute     Span       CPCF     O     O     GRMN       CPCF     O     O     CHIN       CPCF     O     O     CHIN       CPCF     O     O     CHIN       CPCF     O     O     CHIN       CPCF     O     O     O       CPCF     O     O     O       CPCF     O     O     O       CPCF     O     O     O       CPCF     O     O     O       CPCF     O     O     O       O     O     O     O       O     O     O     O       O     O     O     O       O     O     O     O       O     O     O     O       O     O     O     O       O     O     O     O       O     O     O     O       O     O     O     O       O     O     O     O       O     O     O     O       O     O     O     O       O     O     O     O | Course R<br>Low<br>1000<br>1000 | tange<br>High<br>9999<br>9999<br>9999 | Hours Rai | nge<br>High | Minimum<br>Grade )<br>C C C<br>C C<br>C C<br>C C<br>C C<br>C C<br>C C<br>C C<br>C C |  |

The rules established on this form are used by the CPC Requirement Update process (ZORCPCR) to determine which courses are used to fulfill a requirement for an individual student. The Attribute field refers to attributes entered on the Person Course Attributes field on SHATCKN.

Student-specific requirements defined on ZOACPCD override the generic requirement.

7. Specify desired courses for CPC requirements for individual student (ZOACPCD) Specify the courses to fulfill a CPC requirement for an individual student on ZOACPCD.

| 🧑 СРС | Desired C | Courses Rules Form ZOAC | PCD 8.0 № | 000000000 | 0000000000 | 0000000 |         | x ≚ 20000 |
|-------|-----------|-------------------------|-----------|-----------|------------|---------|---------|-----------|
| ID:   | 1471471   | .47 Guy Really Special  |           |           |            |         |         |           |
|       |           |                         |           |           |            |         |         |           |
| Nor   | -Cours    | e Requirement Cod       | e         |           |            |         |         |           |
|       | CRQ Cod   | e Descriptio            | n         |           |            |         |         |           |
|       | CPCE      | CPC - English           |           |           |            |         |         | <u> </u>  |
|       | CPCF      | CPC - Foreign Language  |           |           |            |         |         | 1         |
|       | CPCM      | CPC - Math              |           |           |            |         |         |           |
|       | CPCN      | CPC - Natural Science   |           |           |            |         |         |           |
|       |           |                         |           |           |            |         |         |           |
| Col   | irses     |                         |           |           |            |         | _       |           |
|       | O And/    |                         | Course    | Range     | Hours F    | Range   | Minimum |           |
| Cod   | e Or      | ( Attribute Subject     | Low       | High      | Low        | High    | Grade ) |           |
| CPC   | F         |                         | 1001      | 1002      | 2.00       | 5.00    |         |           |
| CPC   | F O       | SPAN                    | 1001      | 1002      | 2.00       | 5.00    |         |           |
|       |           |                         |           |           |            |         |         | 1         |
|       | $\dashv$  |                         |           |           |            |         |         |           |
|       | īН        |                         |           |           |            |         |         |           |
|       |           |                         |           |           |            |         |         |           |
|       |           |                         |           |           |            |         |         | •         |
|       |           |                         |           |           |            |         |         | •         |

The rules established on this form are used by ZORCPCR to determine which courses are used to fulfill a requirement for a student. The Attribute field refers to attributes entered on the Person Course Attributes field on SHATCKN. If no individual requirements are defined for a student, the generic fulfilling courses from ZOACPCF are used.

8. Specify fulfilling courses for History/Constitution requirements (ZOALHCF) Specify the courses that fulfill a History/Constitution requirement on the History/Constitution Fulfilling Courses Rules form (ZOALHCF).

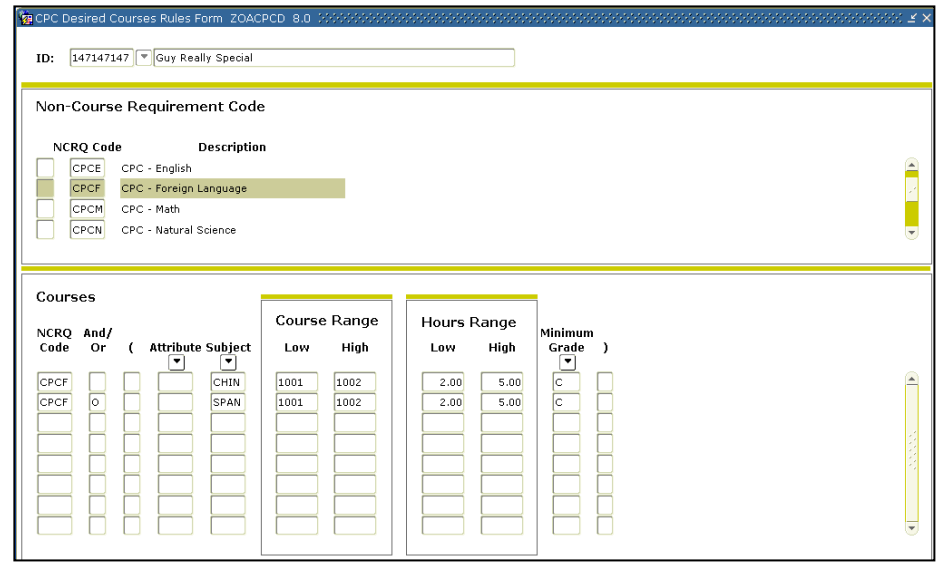

The rules established on this form are used by the Legislative Requirement Update process (ZORLHCR) to determine which courses are used to fulfill a requirement for an individual student. The Attribute field refers to attributes entered on the Person Course Attributes field on SHATCKN. Student-specific requirements defined on the History/Constitution Desired Courses Rules form (ZOALHCD) override the generic requirement.

9. Specify satisfactory courses for History/Constitution requirements for individual students (ZOALHCD) Specify the courses that fulfill a History/Constitution requirement on the History/Constitution Desired Courses rules form (ZOALHCD).

| Non-0                 | Cours                       | e Re                      | quirement Cod                                                                                      | e             |                         |                                |                               |                            |          |   |
|-----------------------|-----------------------------|---------------------------|----------------------------------------------------------------------------------------------------|---------------|-------------------------|--------------------------------|-------------------------------|----------------------------|----------|---|
|                       | RQ Cod<br>CNG<br>CNU<br>HSG | e<br>Leg.<br>Leg.<br>Leg. | Descriptio<br>- Constitution - Ga.<br>- Constitution - U.S.<br>- History - Ga.<br>- History - U.S. | n             | -                       |                                |                               |                            |          | : |
| Cours<br>NCRQ<br>Code | And/<br>Or                  |                           | Course<br>Attribute Subject                                                                        | Course<br>Low | e Range<br>High<br>1999 | Hours I<br>Low<br>2.00<br>2.00 | Range<br>High<br>5.00<br>5.00 | Minimum<br>Grade<br>C<br>C | <b>)</b> |   |

The rules established on this form are used by the History/Constitution Evaluation Process to determine which courses to use to fulfill a requirement for a student. The Course Attribute field refers to attributes entered on the Person Course Attributes field on SHATCKN. If no individual requirements are defined for a student, the generic fulfilling courses from the History/Constitution Fulfilling Courses Rules form (ZOALHCF) are used.

10. Specify fulfilling rules for Overlay Requirements (ZOAORFC) Specify tests and courses that fulfill an Overlay Requirement on the Overlay Requirements Fulfilling Courses/Test Scores Form (ZOAORFC). Note: Screenshot only depicts form functionality, not actual requirement rules. Build rules that are appropriate for your institution.

| Nen Courses Requirements Fulfilling Courses/Test                                                                                                   | SCORES ZUAUREC 8.23 2022                                            |                                                   | ************************                              |                                 | nonnennenne 2 -                                        |
|----------------------------------------------------------------------------------------------------|---------------------------------------------------------------------|---------------------------------------------------|-------------------------------------------------------|---------------------------------|--------------------------------------------------------|
| Non-course Requirement Code<br>NCRQ<br>Code Desci<br>OLCT Critical Thinking Overlay<br>OLAL Global Perspectives Overlay<br>US Perspectives Overlay | ription<br>ay                                                       |                                                   |                                                       |                                 | <ul> <li>WW</li> <li>WW</li> </ul>                     |
| Courses NCRQ And/ Course Code Or ( Attribute Subject V V UUS 0 EHIS OLUS 0 EHIS                                                                    | Course Range           Low         High           2111         2112 | Hours Range<br>Low High<br>3.00 4.00<br>3.00 4.00 | Minimum Start<br>Grade ) Term<br>P 000000<br>D 000000 | End<br>Term<br>999999<br>999999 | <ul> <li>•</li> <li>•</li> <li>•</li> <li>•</li> </ul> |
| Test Scores NCRQ Code And/Or ( Test OLUS UH U.                                                                                                    | Description<br>S. History                                           | Start<br>Date<br>IIII<br>01-JAN-1900              | End System<br>Date Pivot                              | Institutional<br>Pivot )        | •                                                      |

The rules established on this form are used by the Overlay Requirement Update Process (ZORORUP) to determine which courses or tests to use to fulfill a requirement for a student. If both course and test score rules are built on ZOAORFC for a requirement, the Overlay Requirement Update Process (ZORORUP) will satisfy the overlay requirement with either the course rules or the test score rules. The process does not require both course and test score rules to be met in order for a student to satisfy the requirement. The Course Attribute field refers to attributes entered at the course or person level for institutional and transfer coursework. Note: Transfer coursework is only evaluated if Parameter 12 is set to "Y" when running the process ZORORUP.

11. Specify satisfactory courses for Overlay requirements for individual students (ZOAORCD)

Specify the courses that fulfill an Overlay requirement on the Overlay Requirement Desired Courses rules form (ZOAORCD).

| Overlay Requirements Courses Desired ZOAC ID: 987987987  Auntie Em Gale | RCD 8.23 20002000000000 |             |         | 0000000 <b>⊻ ×</b> |
|-------------------------------------------------------------------------|-------------------------|-------------|---------|--------------------|
| Non-Course Requirement Code                                             |                         |             |         |                    |
| NCRQ Code Description                                                   | i                       |             |         |                    |
| OLGL Global Perspectives Overlay OLUS US Perspectives Overlay           |                         |             |         |                    |
|                                                                         |                         |             |         |                    |
|                                                                         |                         |             |         |                    |
| Courses                                                                 | Course Range            | Hours Range | Minimum |                    |
| Code Or ( Attribute Subject                                             | Low High                | Low High    | Grade ) |                    |
|                                                                         | 1101 1101               | 3.00 4.00   |         |                    |
|                                                                         |                         |             |         |                    |
|                                                                         |                         |             |         |                    |
|                                                                         |                         |             |         |                    |
|                                                                         |                         |             |         |                    |

The rules established on this form are used by the Overlay Requirement Update Process (ZORORUP) to determine which courses to use to fulfill a requirement for a student. The Course Attribute field refers to attributes entered at the course or person level for institutional and transfer coursework. Note: Transfer coursework is only evaluated if Parameter 12 is set to "Y" when running the process ZORORUP.

#### 12. Establish crossreference rules for Passed Indicator He Regents GPA Recalculation process (ZORRGPA) determines whether a Grade Code should be counted in the GPA by the Passed Indicator on the Grade Code Maintenance Form (SHAGRDE) and through a translation on the SOAXREF form.

Historically, the Count in Passed indicator on SHAGRDE has been used as an "alternate count in GPA" indicator for HOPE and Regents GPA calculations; however, Baseline Financial Aid functionality (for Financial Aid Repeat Coursework Calculations) creates the need for certain Grade Codes to have the Passed Indicator unchecked on SHAGRDE (Ex. F, WF). Institutions will need to determine which Grade Codes should not be considered "Passed" and uncheck the Passed Indicator for those Grade Codes. Please coordinate any necessary changes to SHAGRDE with your Registrar's Office, since SHAGRDE affects Student processing in many areas.

If the Passed Indicator is checked, the Grade is counted in the Regents GPA calculation. If you have Grade Codes (W, WF) which need to be counted in the Regents GPA but have the Passed Indicator unchecked on SHAGRDE, a cross reference will need to be created for the Grade Code(s) affected.
Use the label "RGRDPASS" (Regents Passed Indicator) and enter the Grade Codes as both the Electronic Value and Banner Value. See example below.

NOTE: The passed indicator and "RGRDPASS" translation are also used for the HOPE Accum/Elig Process (ZORHGPA) and Zell Miller Accum/Elig Process (ZORZGPA). Refer to the "Using the HOPE Module" user documentation for more information.

| 🙀 EDI Cross-Refer                 | ence Rules SOAXR                       | EF 8.0 0000000000000000000000000000000000 | ••••••• |     | ******* |              | >>>>>>>>>>>>>>>>>>>>>>>>>>>>>>>>>>>>> |
|-----------------------------------|----------------------------------------|-------------------------------------------|---------|-----|---------|--------------|---------------------------------------|
| Cross-Referen                     | ice Label: RGRD                        | PASS Passed Indicator fo                  | IT HOPE |     |         |              | Copy Table: 👔                         |
| Cross-Refe<br>Electronic<br>Label | rence Rules<br>Electronic<br>Qualifier | Electronic<br>Value                       | EDI     | Web | XML     | Banner Value | Description                           |
| RGRDPASS                          |                                        | F                                         |         |     |         | F            |                                       |

# *IV.* Generate the Georgia Requirement Form

#### Purpose

The following process updates ZOAGARP. Access the Process Submission Controls form (GJAPCTL) to run the process.

1. Create Georgia Requirements (ZORRQCR) The Georgia Requirement Creation Process provides a means of creating/establishing the Georgia academic requirements except for learning support. When appropriate, the Learning Support requirements are created/established by ZORCPER after the CPE requirements are evaluated.

The process establishes the CPC, Legislative, Overlay, and Regents' requirements using the rules defined on the Georgia Requirements Rules form (ZOAGARQ). To establish the CPE requirements, the process uses the and/or logic defined on the Georgia Requirements Establishment Rules form (ZOAGARE). Once established, the requirements are displayed and maintained on ZOAGARP.

The user has the option of establishing requirements for an individual student or by using Population Selection to determine the students for whom requirements will be established.

| 🧟 Process Su     | ibmission Controls GJAPCTL 8.3.0.2 56666     | ~~~~~~~~~~~~~~~~~~~~~~~~~~~~~~~~~~~~~~~ | **************** | ******************** | 2000000000000000000000000000000000000 |
|------------------|----------------------------------------------|-----------------------------------------|------------------|----------------------|---------------------------------------|
| Process:         | ZORRQCR                                      | CREATION                                | Parameter Set:   |                      |                                       |
| Printer          | Control                                      |                                         |                  |                      |                                       |
| Printer:         |                                              | Special Print:                          |                  | Lines: 60 Su         | bmit Time:                            |
|                  |                                              |                                         |                  |                      |                                       |
| Parame<br>Number | ter Values<br>Parameters                     |                                         |                  | Values<br>💌          |                                       |
| 01               | Selection Identifier                         |                                         |                  |                      |                                       |
| 02               | Application Code                             |                                         |                  |                      |                                       |
| 03               | Creator ID                                   |                                         |                  |                      |                                       |
| 04               | User ID                                      |                                         |                  |                      |                                       |
| 05               | Student ID                                   |                                         |                  |                      |                                       |
| 06               | Run Mode                                     |                                         | A                |                      |                                       |
|                  |                                              |                                         |                  |                      |                                       |
|                  |                                              |                                         |                  |                      |                                       |
| LENGTH: 3        | 30 TYPE: Character O/R: Optional M/S: Single |                                         |                  |                      |                                       |
| Population       | i selection identifier code.                 |                                         |                  |                      |                                       |
| Submiss          | sion                                         |                                         |                  |                      |                                       |
| Save P           | arameter Set as Name:                        | Description:                            |                  | ○ Hold               | Submit                                |

#### Parameters for ZORRQCR

| No | Name                    | Required?           | Description/Instructions                                                                                                    | Default<br>Values |
|----|-------------------------|---------------------|----------------------------------------------------------------------------------------------------|-------------------|
| 01 | Selection<br>Identifier | Ν                   | Enter the code that specifies the desired sub-population. The selection identifier must be defined on the Population Selection Inquiry form (GLISLCT). All or none of the population selection parameters must be entered. |                   |
| 02 | Application<br>Code     | Y if 01<br>selected | Enter the code that identifies the general area for which the selection identifier was defined. Valid values are selected from the Application Inquiry form (GLIAPPL) in the General module.                               |                   |
| 03 | Creator ID              | Y if 01 selected    | Enter the user ID of the person who created the sub-<br>population rules. The creator ID must have been specified<br>when defining the selection identifier.                                                               |                   |
| 04 | User ID                 | Ν                   | Enter the user ID of the person who created the sub-<br>population rules.                                                                                                    |                   |
| 05 | Student ID              | Ν                   | Enter the student ID for which requirements should be created.<br>Do not use this parameter with a population selection.                                                                                                   |                   |
| 06 | Run Mode                | N                   | Valid values are A and U. A, or audit mode, prints a report without actually updating the database. U, or update mode, updates the database.                                                                               | A                 |

2. Generate the Georgia Requirement form (ZOAGARP) Select Georgia Requirements form (ZOAGARP) from the Georgia Requirement Menu. If the form is blank, performing a Next Block function will trigger a pop-up box.

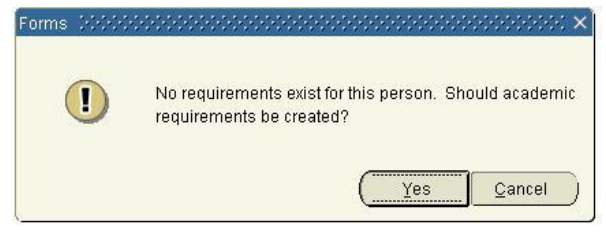

Selecting "Yes" will execute the Georgia Requirement Creation process (ZORRQCR) and establish requirements. The process establishes the CPC, Legislative, and Regents' requirements using the rules defined on the Georgia Requirements Rules form (ZOAGARQ). To establish the CPE requirements, the process uses the *and/or* logic defined on the Georgia Requirements Establishment Rules form (ZOAGARE).

| 🗑 Georgia Red                        | quirements Form ZOAGARP 8.23 COORD                                | 0000000000000   | 0000000000000    | 000000000000000000000000000000000000000 |              | 0000000000000 | 000000000000000000           | 20000000000000 🗹 🗙       |
|--------------------------------------|-------------------------------------------------------------------|-----------------|------------------|-----------------------------------------|--------------|---------------|------------------------------|--------------------------|
| ID: 987                              | 987987 VAuntie Em Gale                                            |                 |                  |                                         |              |               |                              |                          |
| Georgia                              | Requirements                                                      | Bequiremer      | ıt               |                                         |              | CPC           | History/<br>CPC Constitution | History/<br>Constitution |
| NCRQ Cor                             | de Description                                                    | Status          | Date             | Satisfied                               | Advisor<br>• | Desired       | Used Desired                 | Used                     |
| CPCE                                 | CPC - English                                                     | RQ              | 14-JUN-2013      | N                                       |              |               |                              |                          |
| CPCF                                 | CPC - Foreign Language                                            | RQ              | 14-JUN-2013      |                                         |              |               |                              |                          |
| CPCM                                 | CPC - Math                                                        | RQ              | 14-JUN-2013      |                                         |              |               |                              |                          |
| CPCN                                 | CPC - Natural Science                                             | SH              | 29-NOV-2012      | Y                                       |              |               |                              |                          |
| Deficien<br>NCRQ Coo<br>CPCE<br>CPCF | cies<br>Je Description<br>CPC - English<br>CPC - Foreign Language | CF<br>Deficienc | PC<br>ies Count  |                                         |              |               |                              | × N                      |
| Holds<br>Hold:                       | V                                                                 |                 | Re               | lease Indicator                         |              |               | User: LMILLE                 | R                        |
| Reason:<br>From:                     | 14-JUN-2013 To: 31-DEC-209                                        | 99              | Amoun<br>Origina | t:                                      | •            |               |                              |                          |

Users can create, display, and maintain information from ZOAGARP. Once created, the requirements can be changed or deleted.

Georgia requirements are stored in the baseline table **shrncrs** and can be displayed and maintained on the baseline Academic Non-Course Requirements form (SHANCRS). The form differences are as follows:

- The Georgia Requirements Form builds Georgia requirements where SHANCRS does not.
- The Georgia Requirements Form displays ONLY Georgia requirements, where SHANCRS displays all non-course items.
- The Georgia Requirements Form displays holds related to Georgia requirements where SHANCRS does not display any holds.

The **NCRQ Code** is validated against the Non-Course Requirements Code Validation form (STVNCRQ).

The **Requirement Status** field is validated against the Non-Course Requirements Status Code Validation form (STVNCST).

The **Date** field is the Status Date, which reflects the date the current requirement status was entered. The sysdate defaults into the Date field of the individual NCRQ code when the record is saved.

The following four items in the Georgia Requirements block are for informational purposes only and cannot be updated:

CPC Desired (CPC Desired Courses) CPC Used (CPC Used Courses) History/Constitution Desired (History/Constitution Desired Courses) History/Constitution Used (History/Constitution Used Course)

A "Y" appears in the CPC Desired field if the CPC Desired Courses Rules form (ZOACPCD) has been established for the individual student. A "Y" appears in the CPC Used field if the CPC Used Course form (ZOACPCU) has been established for the individual student. The same is true for the History/Constitution Desired Courses and the History/Constitution Used Course fields if the History and Constitution Desired Courses Rules form (ZOALHCD) or the History/Constitution Used Course form (ZOALHCU) has been established for the individual student. When any field displays a "Y," performing the List of Values function allows the user to view the desired courses or the used courses that have been established for the individual student.

## **Deficiencies Information**

The Deficiencies block provides a means of reporting CPC deficiencies by area at the time of admission for the student. The NCRQ codes for CPC deficiencies (CPCE, CPCF, CPCM, CPCN, and CPCS) are created when CPC Requirements are established.

The code CPCT is used to record the total number of CPC completions. At this time, CPCT information prints on the University System Transcript. If an institution does not wish to capture this information until required by the Board of Regents of the University System of Georgia, set the Create Requirements Indicator to "NO" for the CPCT code on the Georgia Requirements Rules form (ZOAGARQ). The **CPC Deficiencies Count** field is the number of courses the student is deficient by in a specific CPC area. According to policy, the maximum deficiencies allowed per area are as follows:

| CPCE | English          | 4 |
|------|------------------|---|
| CPCM | Mathematics      | 4 |
| CPCN | Natural Science  | 4 |
| CPCS | Social Science   | 3 |
| CPCF | Foreign Language | 2 |

The CPC block incorporates an edit so that the user cannot enter a number greater than the maximum number of CPC deficiencies allowed per area. For example, the maximum number of CPC deficiencies for English = 4, and the entry must be less than 4.

## Technical Note:

Please note that CPC Deficiencies must be removed using the Record Remove option. Using a backspace will cause a blank record to be inserted in the table and will lead to incorrect data.

### Holds Information

The Georgia Requirements Hold Block displays and allows maintenance of holds related to Georgia Requirements. Only Georgia Academic Requirements holds, and no others, can be displayed or maintained in this block.

The Hold Block is a copy of the baseline Hold Information form (SOAHOLD) Hold Block. It displays and updates data in the baseline table (sprhold) with the following extra restrictions:

- Only holds types defined as a Georgia requirement hold on the Georgia Requirements Hold Rules form (ZOAGARH) are displayed.
- The only hold types that can be added on this form are those defined as Georgia requirement holds on the Georgia Requirements Hold Rules form (ZOAGARH).

The **Hold** field is validated by the Georgia Requirements Hold Rules Forms (ZOAGARH).

#### References

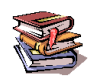

For information about the USG policy, see the Academic Affairs Handbook at http://www.usg.edu/academic\_affairs\_handbook/.

# V. Updating the Georgia Requirements Form

| Purpose                       | The following processes and forms update ZOAGARP. Access the job submission form (GJAPCTL) to run each process. Preferred run times are provided where appropriate. |
|-------------------------------|----------------------------------------------------------------------------------------------------|
| 1. Update specific<br>Georgia | The Georgia Requirements Update process (ZORGARU) can process either a Population Selection or all students enrolled for a specified term                           |

| requirements |  |
|--------------|--|
| (ZORGARU)    |  |

The process updates ZOAGARP and ends/removes holds associated with the Georgia requirements. The process can be run at any time.

| Process:            | : ZORGARU Georgia Requirment Update                                                  | Parameter Set:         |
|---------------------|--------------------------------------------------------------------------------------|------------------------|
| Printer             | Control                                                                              |                        |
| Printer:            | Special Print:                                                                       | Lines: 55 Submit Time: |
| Parame<br>Number    | eter Values<br>Parameters                                                            | Values<br>V            |
| 01                  | Requirement Type to Update                                                           |                        |
| 02                  | Status Code                                                                          |                        |
| 03                  | End or Remove Holds?                                                                 | E                      |
| 04                  | Hold End Date                                                                        | 20-NOV-2012            |
| 05                  | Selection Identifier                                                                 |                        |
| 06                  | Application                                                                          |                        |
| 07                  | Creator ID                                                                           |                        |
| 08                  | User ID                                                                              |                        |
| _ENGTH:<br>Requirem | 2 TYPE: Character O/R: Required M/S: Single<br>nent type to update; LIST to ZTVGARQ. |                        |

### Parameters for ZORGARU

| No | Name                                           | Required?                            | Description/Instructions                                                                                                    | Default<br>Values    |
|----|------------------------------------------------|--------------------------------------|----------------------------------------------------------------------------------------------------|----------------------|
| 01 | Requirement<br>Type to Update                  | Y                                    | Enter the type of requirement to be updated. Valid values are selected from the Georgia Requirements Type Validation form (ZTVGARQ).                                                                                                    |                      |
| 02 | Status Code                                    | Y                                    | Enter the satisfied status code to be assigned to the updated requirement. Valid values are selected from the Non-Course Requirements Status Code Validation form (STVNCST).                                                                                                    |                      |
| 03 | End or Remove<br>Holds?                        | Y                                    | Valid values are E and R. E, or end hold, updates the "Hold<br>Ending Date" (displayed on ZOAGARP) with the date the hold<br>should expire. R, or remove hold, deletes the record from the<br>database. The ending or removing of holds occurs only when<br>the requirement has been satisfied. | E                    |
| 04 | Hold End Date                                  | Y if<br>parameter<br>3 is E          | Enter the date the hold will end. Use the DD-MON-YYYY format. The current date is the parameter's default value.                                                                                                    | SYSDATE              |
| 05 | Selection<br>Identifier                        | Ν                                    | Enter the code that specifies the desired sub-population. The selection identifier must be defined on the Population Selection Inquiry form (GLISLCT). All or none of the population selection parameters must be entered.                                                                      |                      |
| 06 | Application<br>Code                            | Y if<br>parameter<br>5 is<br>entered | Enter the code that identifies the general area for which the selection identifier was defined. Valid values are selected from the Application Inquiry form (GLIAPPL) in the General module.                                                                                                    |                      |
| 07 | Creator Id                                     | Y if<br>parameter<br>5 is<br>entered | Enter the user ID of the person who created the sub-<br>population rules. The creator ID must have been specified<br>when defining the selection identifier.                                                                                                    |                      |
| 08 | User ID                                        | Ν                                    | Enter the user ID of the person who created the sub-<br>population rules.                                                                                                    |                      |
| 09 | Term                                           | Y                                    | Enter the term code for which all students enrolled that term will be processed. Valid values are selected from the Term Code Validation form (STVTERM). When a population selection is entered, this is the term to be used in the heading of the report.                                      |                      |
| 10 | Run Mode                                       | Y                                    | Valid values are A and U. A, or audit mode, prints a report without actually updating the database. U, or update mode, updates the database.                                                                                                    |                      |
| 2. | Evaluate<br>successful<br>completion of<br>CPC | The CPC<br>complet<br>course(s       | C Requirements Update process (ZORCPCR) evaluates<br>tion of CPC requirements that have been satisfied eith<br>s) or a test.                                                                                                    | successful<br>ner by |

requirements<br/>(ZORCPCR)The process pulls information from ZOACPCD or ZOACPCF when ZOACPCD<br/>values are empty. The process also updates the requirement status and ends or<br/>removes any associated ZOAGARP holds.

For the updating of CPC requirements satisfied by a test, this process uses the rules defined on the CPC Test Rules form (ZOACPCT) to update the requirement status and end or remove the holds for the CPC requirements maintained on ZOAGARP. **Note:** If a CPC area must be satisfied by course(s), no test rule should be created for the specific area.

The process is usually run at the end of term.

| Reverses Submission Controls GJAPCTL 8.3.0.2                                                                                                    | 000000000000000000000000000000000000000 | ~~~~~~~~~~~~~~~~~~~~~~~~~~~~~~~~~~~~~~~ |        | ****************** |
|----------------------------------------------------------------------------------------------------|-----------------------------------------|-----------------------------------------|--------|--------------------|
| Process: ZORCPCR CPC REQUIREMENT UPD/                                                                                                    | ATE PROCESS                             | Parameter Set:                          |        | •                  |
| Printer Control Printer:                                                                                                    | Special Print:                          |                                         | Lines: | Submit Time:       |
| Parameter Values Number Parameters    Parameters   Parameters    Parameters  Parameters  Parameters  Parameters  Parameters  Parameters  Parameters  Parameters  Parameters  Parameters Parameters Par |                                         |                                         | Values |                    |
| Submission Save Parameter Set as Name:                                                                                                    | Description:                            |                                         | O Hold | 1 🖲 Submit         |

## Parameters for ZORCPCR

| No | Name                    | Required?                   | Description/Instructions                                                                                                    | Default<br>Values |
|----|-------------------------|-----------------------------|----------------------------------------------------------------------------------------------------|-------------------|
| 01 | Status Code             | Y                           | Enter the requirement status code to be assigned to the<br>updated CPC requirements satisfied by a course(s). When a<br>requirement is satisfied by a test, the status code assigned is<br>selected using the defined rules. Valid values should be<br>selected from the Non-Course Requirements Status Code<br>Validation form (STVNCST). | SF                |
| 02 | End or Remove<br>Holds? | Y                           | Valid values are E and R. E, or end hold, updates the "Hold<br>Ending Date" (displayed on ZOAGARP) with the date the hold<br>should expire. R, or remove hold, deletes the record from the<br>database. The ending or removing of holds occurs only when<br>the requirement has been satisfied.                                            | E                 |
| 03 | Hold End Date           | Y if<br>parameter<br>2 is E | Enter the date the hold will end. Use the DD-MON-YYYY format.                                                                                                    | SYSDATE           |
| 04 | Selection<br>Identifier | N                           | Enter the code that specifies the desired sub-population. The selection identifier must be defined on the Population Selection Inquiry form (GLISLCT). All or none of the population selection parameters must be entered.                                                                                                    |                   |

| No | Name                 | Required?                            | Description/Instructions                                                                                                    | Default<br>Values |
|----|----------------------|--------------------------------------|----------------------------------------------------------------------------------------------------|-------------------|
| 05 | Application          | Y if<br>parameter<br>4 is<br>entered | Enter the code that identifies the general area for which the selection identifier was defined. Valid values are selected from the Application Inquiry form (GLIAPPL) in the General module.                                                                           |                   |
| 06 | Creator ID           | Y if<br>parameter<br>4 is<br>entered | Enter the user ID of the person who created the sub-<br>population rules. The creator ID must have been specified<br>when defining the selection identifier.                                                                                                    |                   |
| 07 | User ID              | Ν                                    | Enter the user ID of the person who created the sub-<br>population rules.                                                                                                    |                   |
| 08 | Term                 | Y                                    | Enter the term code for which all students enrolled that term<br>will be processed. Valid values are selected from the Term<br>Code Validation form (STVTERM). When a population<br>selection is entered, this is the term to be used in the heading<br>of the report. |                   |
| 09 | Report Print<br>Mode | Y                                    | Valid values are A and C. A, or print all, produces a report<br>which includes all satisfactorily completed requirements and<br>any errors encountered. C, or print completed, produces a<br>report with only the satisfactorily completed requirements.               | A                 |
| 10 | Run Mode             | Y                                    | Valid values are A and U. A, or audit mode, prints a report without actually updating the database. U, or update mode, updates the database.                                                                                                    | A                 |
| 11 | GMOD Code            | N                                    | Enter the appropriate Grading Mode Code to select specific CPC courses or null to process all courses.                                                                                                    |                   |

3. Specify courses actually used to fulfill a CPC requirement for an individual student (ZOACPCU) Specify courses actually used to fulfill a CPC requirement for an individual student on the CPC Used Courses form (ZOACPCU).

| NCRQ Code                               | Description<br>hglish<br>oreign Language                                                                                                    |                             |  |
|-----------------------------------------|----------------------------------------------------------------------------------------------------|-----------------------------|--|
| Institution NCRQ Code Term  CPCE 200308 | CRN         Subject         Course         Credits         Grade           ▼         B1405         ENGL         1101         3.00         C           □         □         □         □         □         □         □           □         □         □         □         □         □         □         □           □         □         □         □         □         □         □         □         □         □         □         □         □         □         □         □         □         □         □         □         □         □         □         □         □         □         □         □         □         □         □         □         □         □         □         □         □         □         □         □         □         □         □         □         □         □         □         □         □         □         □         □         □         □         □         □         □         □         □         □         □         □         □         □         □         □         □         □         □         □         □         □         □         □         □ | Title English Composition I |  |
|                                         |                                                                                                    |                             |  |

Courses taken at the institution that are used to fulfill requirements normally are updated by the CPC Requirement Update process (ZORCPCR) but may be added manually on this form. Courses that are accepted as transfer credit from another institution must be added manually on this form. If courses are entered manually on this form, the Georgia Requirement status on ZOAGARP may also need to be updated.

When the cursor is in the Non-Course Requirement Code block, the data in the Institution and/or Transfer block displays for that requirement. Upon entry into the Institution block, an asterisk (\*) displays next to the Requirement for which courses are displayed.

From anywhere within the Institution block; performing the Record Duplicate function provides the user with a pop-up window to view any desired course for the student. Performing the Item Duplicate function provides the user with a pop-up window to view the generic fulfilling courses.

From anywhere within the Transfer block; performing the Record Duplicate function provides the user with a pop-up window to view any desired course for the student. Performing the Item Duplicate function provides the user with a pop-up window to view the generic fulfilling courses.

## General Transfer Course Information

A student's transfer course work may be captured and maintained on the Transfer Course form (SHATRNS) or the Transfer Articulation Evaluation form (SHATAEQ).

Transfer courses entered on SHATRNS are automatically placed in Academic History. Transfer courses entered on SHATAEQ must be articulated and rolled to history. Once the courses are rolled to history, they appear on SHATRNS.

Once transfer articulation information is rolled to history, the user may populate the CPC Used Courses form (ZOACPCU) with the courses that are used to satisfy these Georgia requirements.

## Maintaining Transfer Course Work

The key for the institutional equivalent of transfer course work is a series of four sequence numbers. Two of the four sequence numbers are stored in the Georgia Used Transfer Course table (ZORUSET); the transfer institution sequence number (TRIT\_SEQ\_NO), and the attendance period sequence number (TRAM\_SEQ\_NO). Storing these sequence numbers in the Georgia table allows the transfer course work maintained on the CPC Used Courses Form to be linked to the appropriate transfer institution.

If the transfer institution and/or attendance period information should be altered on SHATRNS or SHATAEQ for a course used to satisfy a CPC requirement, then that adjustment *must* also be made to the course on ZOACPCU. If an institution does not follow this procedure, erroneous data may be stored in the ZORUSET table.

**Note:** If your institution does not use transfer courses to satisfy Georgia Requirements by entering these courses on the CPC Used Courses form (ZOACPCU) but instead tracks this information by entering the appropriate "Satisfied Code" on ZOAGARP, then maintaining transfer courses on ZOACPCU is not required.

#### 4. Evaluate CPE/COMPASS test results (ZORCPER)

Execute the CPE Results Update process (ZORCPER) to evaluate CPE/COMPASS test results from received scores. The process will update the requirement status, create/establish Learning Support requirements for unsatisfied CPE requirements, CPC requirements that may be satisfied by a test, and remove any associated holds. The Test Form Code field for the appropriate test code on the Test Score Information form (SOATEST) is also updated.

This process uses the *and/or* logic defined on ZOAGARE, ZOAGART, and ZOACPCT to update the status and remove holds of the CPE and CPC requirements and create Learning Support requirements and holds on ZOAGARP.

The process can process either a Population Selection or all students enrolled for a specified term. The process is usually run when new test scores arrive.

| Process Su                                                                                                    | ubmission Controls GJAPCTL 8.3.0.2 000000000000000000000000000000000 | $\times \times \times \times \times \times \times \times \times \times \times \times \times \times \times \times \times \times \times $ |  |  |  |  |  |  |  |
|----------------------------------------------------------------------------------------------------|----------------------------------------------------------------------|----------------------------------------------------------------------------------------------------|--|--|--|--|--|--|--|
| Process:                                                                                                    | ZORCPER                                                              | Parameter Set:                                                                                                    |  |  |  |  |  |  |  |
| Printer Control                                                                                                    |                                                                      |                                                                                                    |  |  |  |  |  |  |  |
| Printer:                                                                                                    | Special Print:                                                       | Lines: 60 Submit Time:                                                                                                    |  |  |  |  |  |  |  |
|                                                                                                    |                                                                      |                                                                                                    |  |  |  |  |  |  |  |
| Parameter Values<br>Number Values                                                                                            |                                                                      |                                                                                                    |  |  |  |  |  |  |  |
| 01                                                                                                    | Test Activity Date                                                   |                                                                                                    |  |  |  |  |  |  |  |
| 02                                                                                                    | System Status Code                                                   |                                                                                                    |  |  |  |  |  |  |  |
| 03                                                                                                    | Institutional Status Code                                            |                                                                                                    |  |  |  |  |  |  |  |
| 04                                                                                                    | End or Remove CPE/CPC Hold?                                          |                                                                                                    |  |  |  |  |  |  |  |
| 05                                                                                                    | Hold End Date                                                        | 20-NOV-2012                                                                                                    |  |  |  |  |  |  |  |
| 06                                                                                                    | Create LS Holds?                                                     |                                                                                                    |  |  |  |  |  |  |  |
| 07                                                                                                    | Selection Identifier                                                 |                                                                                                    |  |  |  |  |  |  |  |
| 08                                                                                                    | Application                                                          |                                                                                                    |  |  |  |  |  |  |  |
| LENGTH: 11 TYPE: Date O/R: Required M/S: Single<br>Enter the earliest date for which you want tests processed. (DD-MON-YYYY) |                                                                      |                                                                                                    |  |  |  |  |  |  |  |
| Save P                                                                                                    | varameter Set as Name: Description:                                  | O Hold • Submit                                                                                                    |  |  |  |  |  |  |  |

#### Parameters for ZORCPER

| No | Name                              | Required?                   | Description/Instructions                                                                                                    | Default<br>Values |
|----|-----------------------------------|-----------------------------|----------------------------------------------------------------------------------------------------|-------------------|
| 01 | Test Activity<br>Date             | Y                           | Enter the date that will be used to select test data. Only tests<br>with the Date Taken field on the Test Score Information form<br>(SOATEST) with a date greater than or equal to this date are<br>selected for processing. Use the DD-MON-YYYY format.                                        |                   |
| 02 | System Status<br>Code             | Y                           | Enter the requirement status code to be assigned to the<br>learning support requirements that are created, if appropriate,<br>under University System policy. Valid values are selected<br>from the Non-Course Requirements Status Code Validation<br>form (STVNCST).                           |                   |
| 03 | Institutional<br>Status Code      | Y                           | Enter the requirement status code to be assigned to the<br>learning support requirements that are created, if appropriate,<br>under Institutional policy. Valid values are selected from the<br>Non-Course Requirements Status Code Validation form<br>(STVNCST).                               |                   |
| 04 | End or Remove<br>CPE/CPC<br>Hold? | Y                           | Valid values are E and R. E, or end hold, updates the "Hold<br>Ending Date" (displayed on ZOAGARP) with the date the hold<br>should expire. R, or remove hold, deletes the record from the<br>database. The ending or removing of holds occurs only when<br>the requirement has been satisfied. |                   |
| 05 | Hold End Date                     | Y if<br>parameter<br>4 is E | Enter the date on which the hold will end. Use the DD-MON-<br>YYYY format. The current date is the default value for this<br>parameter.                                                                                                    | SYSDATE           |
| 06 | Create LS<br>Holds?               | Y                           | Valid values are Y and N. Y, or yes, creates learning support<br>holds if applicable. N, or no, does not create holds for learning<br>support.                                                                                                    |                   |

| No | Name                    | Required?                                                            | Description/Instructions                                                                                                    | Default<br>Values |
|----|-------------------------|----------------------------------------------------------------------|----------------------------------------------------------------------------------------------------|-------------------|
| 07 | Selection<br>Identifier | Ν                                                                    | Enter the code that specifies the desired sub-population. The selection identifier must be defined on the Population Selection Inquiry form (GLISLCT). All or none of the population selection parameters must be entered.                                                             |                   |
| 08 | Application<br>Code     | Y if<br>parameter<br>7 is<br>entered                                 | Enter the code that identifies the general area for which the selection identifier was defined. Valid values are selected from the Application Inquiry form (GLIAPPL) in the General module.                                                                                           |                   |
| 09 | Creator ID              | Y if<br>parameter<br>7 is<br>entered or<br>if<br>parameter<br>6 is Y | When parameter 07 is selected, enter the user ID of the person who created the sub-population rules. The creator ID must have been specified when defining the selection identifier. When parameter 06 is selected, enter the user ID of the person responsible for creating the hold. |                   |
| 10 | User ID                 | Ν                                                                    | Enter the user ID of the person who created the sub-<br>population rules.                                                                                                    |                   |
| 11 | Term                    | Y                                                                    | Enter the term code for which all students enrolled that term<br>will be processed. Valid values are selected from the Term<br>Code Validation form (STVTERM). When a population<br>selection is entered, this is the term to be used in the heading<br>of the report.                 |                   |
| 12 | Run Mode                | Y                                                                    | Valid values are A and U. A, or audit mode, prints a report without actually updating the database. U, or update mode, updates the database.                                                                                                    | A                 |

#### 5. Evaluate existing CPE/COMPASS requirements for new test scores (ZORCPED)

Execute the CPE Requirement Update process (ZORCPED) to evaluate existing CPE/COMPASS requirements for new test scores. The process updates or deletes the requirement status and associated holds which are no longer needed. The rules defined on the Georgia Requirements Establishment Rules form (ZOAGARE) are used in this evaluation. Also, if CPC-English or CPC-Math has a requirement status of RQ (required) not P (pending), the requirement is not updated or deleted. ZORCPED will only update or remove a hold if the institutional pivot is met. The process will not end a hold before it is due to begin.

The CPE Requirement Update Process is run from the job submission form (GJAPCTL). A report is produced that displays the results of the process. The student/test/requirement combinations and the requirement's resultant statuses are listed. In addition, each line displays a brief results message.

The process is usually run when new test scores arrive.

| 🙀 Process Su                                                                                                    | bmission Controls GJAPCTL 8.3.0.2 000000000000000000000000000000000 | 00000000000000000000000000000000000000 |  |  |  |  |  |  |
|----------------------------------------------------------------------------------------------------|---------------------------------------------------------------------|----------------------------------------|--|--|--|--|--|--|
| Process:                                                                                                    | ZORCPED CPE REQUIREMENT UPDATE PROCESS                              | Parameter Set:                         |  |  |  |  |  |  |
| Printer Control                                                                                                    |                                                                     |                                        |  |  |  |  |  |  |
| Printer:                                                                                                    | Special Print:                                                      | Lines: 60 Submit Time:                 |  |  |  |  |  |  |
|                                                                                                    |                                                                     |                                        |  |  |  |  |  |  |
| Parame<br>Number                                                                                                    | ter Values<br>Parameters                                            | Values                                 |  |  |  |  |  |  |
| 01                                                                                                    | Start Date                                                          |                                        |  |  |  |  |  |  |
| 02                                                                                                    | Update/Delete                                                       | U                                      |  |  |  |  |  |  |
| 03                                                                                                    | Requirement Status Code                                             |                                        |  |  |  |  |  |  |
| 04                                                                                                    | Hold End Date                                                       |                                        |  |  |  |  |  |  |
| 05                                                                                                    | Selection Identifier                                                |                                        |  |  |  |  |  |  |
| 06                                                                                                    | Application Code                                                    |                                        |  |  |  |  |  |  |
| 07                                                                                                    | Creator Id                                                          |                                        |  |  |  |  |  |  |
| 08                                                                                                    | User ID                                                             |                                        |  |  |  |  |  |  |
| LENGTH: 11 TYPE: Date O/R: Required M/S: Single Only tests with date taken greater than or equal to this date will be selected |                                                                     |                                        |  |  |  |  |  |  |
| Submiss                                                                                                    | sion<br>arameter Set as Name: Description:                          | C Hold @ Submit                        |  |  |  |  |  |  |

#### Parameters for ZORCPED

| No | Name                       | Required?                   | Description/Instructions                                                                                                    | Default<br>Values |
|----|----------------------------|-----------------------------|----------------------------------------------------------------------------------------------------|-------------------|
| 01 | Start Date                 | Y                           | Enter the date that will be used to select test data. Only tests<br>with the Date Taken field on the Test Score Information form<br>(SOATEST) with a date greater than or equal to this date are<br>selected for processing. Use the DD-MON-YYYY format.                            |                   |
| 02 | Update/Delete              | Y                           | Valid values are U and D. U, or update, updates the requirement status and sets the "Hold Ending Date" (displayed on ZOAGARP) with the date on which the hold should expire. D, or delete, deletes the requirement status record and any associated hold records from the database. | U                 |
| 03 | Requirement<br>Status Code | Y if<br>parameter<br>2 is U | Enter the requirement status code to use to update the status<br>of the CPE/COMPASS requirements. Valid values should be<br>selected from the Non-Course Requirements Status Code<br>Validation form (STVNCST).                                                                     |                   |
| 04 | Hold End Date              | Y if<br>parameter<br>2 is U | Enter the date the hold will end. Use the DD-MON-YYYY format.                                                                                                    |                   |
| 05 | Selection<br>Identifier    | Y                           | Enter the code that specifies the desired sub-population. The selection identifier must be defined on the Population Selection Inquiry form (GLISLCT). All or none of the population selection parameters must be entered.                                                          |                   |
| 06 | Application<br>Code        | Y                           | Enter the code that identifies the general area for which the selection identifier was defined. Valid values should be selected from the Application Inquiry form (GLIAPPL) in the General module.                                                                                  |                   |
| 07 | Creator ID                 | Y                           | Enter the user ID of the person who created the sub-<br>population rules. The creator ID must have been specified                                                                                                    |                   |
|    |                            |                             |                                                                                                    |                   |

Georgia Enhancements 8.23 User Documentation Academic Georgia Requirements

| No | Name     | Required? | Description/Instructions                                                                                                    | Default<br>Values |
|----|----------|-----------|----------------------------------------------------------------------------------------------------|-------------------|
|    |          |           | when defining the selection identifier.                                                                                                    |                   |
| 08 | User ID  | Ν         | Enter the user ID of the person who created the sub-<br>population rules.                                                                   |                   |
| 09 | Run Mode | Y         | Valid values are A or U. A, or audit mode, prints a report without actually updating the database. U, or update mode, updates the database. | A                 |

Evaluate successful completion of Georgia Legislative Requirement using the courses specified on ZOALHCD. If specific courses are not identified for a student, the process applies the course rules defined on ZOALHCR.
 ZOALHCR.

The process can process either a Population Selection or all students enrolled for a specified term. The process is usually run at the end of term.

| 🔋 Process Submission Controls GJAPCTL 8.3.0.2 000000000000000000000000000000000                                                                                     |                                       |                        |  |  |  |  |  |  |
|----------------------------------------------------------------------------------------------------|---------------------------------------|------------------------|--|--|--|--|--|--|
| Process:                                                                                                    | ZORLHCR EGISLATIVE REQ UPDATE PROCESS | Parameter Set:         |  |  |  |  |  |  |
| Printer Control                                                                                                    |                                       |                        |  |  |  |  |  |  |
| Printer:                                                                                                    | Special Print:                        | Lines: 60 Submit Time: |  |  |  |  |  |  |
| Parameter Values<br>Number Parameters Values                                                                                                    |                                       |                        |  |  |  |  |  |  |
| 01                                                                                                    | Status Code                           | SF A                   |  |  |  |  |  |  |
| 02                                                                                                    | End or Remove holds?                  | E                      |  |  |  |  |  |  |
| 03                                                                                                    | Hold End Date                         | 09-FEB-2012            |  |  |  |  |  |  |
| 04                                                                                                    | Selection Identifier                  |                        |  |  |  |  |  |  |
| 05                                                                                                    | Application                           |                        |  |  |  |  |  |  |
| 06                                                                                                    | Creator ID                            |                        |  |  |  |  |  |  |
| 07                                                                                                    | User ID                               |                        |  |  |  |  |  |  |
| 08                                                                                                    | Term                                  | 200408                 |  |  |  |  |  |  |
| LENGTH: 2 TYPE: Character O/R: Required M/S: Single<br>Enter requirement satisfied status code.  Submission Save Parameter Set as Name: Description: OHold • Submit |                                       |                        |  |  |  |  |  |  |

### Parameters for ZORLHCR

| No | Name                    | Required?                            | Description/Instructions                                                                                                    | Default<br>Values |
|----|-------------------------|--------------------------------------|----------------------------------------------------------------------------------------------------|-------------------|
| 01 | Status Code             | Y                                    | Enter the satisfied status code to be assigned to the updated requirement. Valid values are selected from the Non-Course Requirements Status Code Validation form (STVNCST).                                                                                                    | SF                |
| 02 | End or Remove<br>Holds? | Y                                    | Valid values are E and R. E, or end hold, updates the "Hold<br>Ending Date" (displayed on ZOAGARP) with the date the hold<br>should expire. R, or remove hold, will delete the record from<br>the database. The ending or removing of holds will occur only<br>when the requirement has been satisfied. | E                 |
| 03 | Hold End Date           | Y if<br>parameter<br>2 is E          | Enter the date on which the hold will end. Use the DD-MON-<br>YYYY format. The current date is the default value.                                                                                                    | SYSDATE           |
| 04 | Selection<br>Identifier | Ν                                    | Enter the code that specifies the desired sub-population. The selection identifier must be defined on the Population Selection Inquiry form (GLISLCT). All or none of the population selection parameters must be entered.                                                                              |                   |
| 05 | Application<br>Code     | Y if<br>parameter<br>4 is<br>entered | Enter the code that identifies the general area for which the selection identifier was defined. Valid values are selected from the Application Inquiry form (GLIAPPL) in the General module.                                                                                                    |                   |
| 06 | Creator ID              | Y if<br>parameter<br>4 is<br>entered | Enter the user ID of the person who created the sub-<br>population rules. The creator ID must have been specified<br>when defining the selection identifier.                                                                                                    |                   |
| 07 | User ID                 | Ν                                    | Enter the user ID of the person who created the sub-<br>population rules.                                                                                                    |                   |
| 08 | Term                    | Y                                    | Enter the term code for which all students enrolled that term<br>will be processed. Valid values are selected from the Term<br>Code Validation form (STVTERM). When a population<br>selection is entered, this is the term to be used in the heading<br>of the report.                                  |                   |
| 09 | Report Print<br>Mode    | Y                                    | Valid values are A and C. A, or print all, produces a report that includes all satisfactorily completed requirements and any errors encountered. C, or print completed, produces a report with only the satisfactorily completed requirements.                                                          | A                 |
| 10 | Run Mode                | Y                                    | Valid values are A and U. A, or audit mode, prints a report without actually updating the database. U, or update mode, updates the database.                                                                                                    | A                 |
| 11 | GMOD Code               | N                                    | Enter the appropriate Grading Mode Code to select specific History/Constitution courses or null to process all courses.                                                                                                    |                   |

7. Specify the course(s) used to fulfill History/Constitut ion requirements for an individual student (ZOALHCU) Specify the course(s) actually used to fulfill a History/Constitution requirement for an individual student on the History/Constitution Used Courses form (ZOALHCU).

| 🙀 Hist   | ory/Con        | stitution Used    | Courses Form     | ZOALHCU 8       | 1.19             |           |       |                    | ≚ ×      |
|----------|----------------|-------------------|------------------|-----------------|------------------|-----------|-------|--------------------|----------|
| ID:      | 0011           | 44283 💌 N         | fr. Abraham Jens | en              |                  |           |       |                    |          |
| No       | n-Cou          | rse Requi         | irement Cor      | je              |                  |           |       |                    |          |
|          |                | NCRQ Cod          | e                |                 | Descrip          | tion      |       |                    |          |
|          |                | LCNG              | Leg Cons         | stitution - Ga. |                  |           |       |                    |          |
|          |                | LCNU              | Leg Cons         | titution - U.S. |                  |           |       |                    |          |
|          |                |                   |                  |                 |                  |           |       |                    |          |
| Ins<br>N | titutio<br>CRQ | .ı<br>Term<br>[▼] | CRN              | Subject         | Course<br>Number | Credits   | Grade | Title              |          |
| LCN      | IG             | 200505            | 52277            | POLS            | 1150             | 3.00      | A     | Politics & Society | <u> </u> |
|          |                |                   |                  |                 |                  |           |       |                    |          |
|          |                |                   |                  |                 |                  |           |       |                    | •        |
|          |                |                   |                  |                 |                  |           |       |                    | Ŭ        |
| Tra      | ansfer         |                   |                  |                 |                  |           |       |                    |          |
|          |                | Course            |                  | Cov             | rse              |           |       |                    |          |
| NC       | RQI            | √umber<br>▼       | Term Su          | aject Num       | nber Cre         | dits Grad | ie    | Title              |          |
| LCN      | IG             |                   |                  |                 |                  |           |       |                    |          |
|          |                |                   |                  |                 |                  |           |       |                    |          |
|          |                |                   |                  |                 |                  |           |       |                    |          |

Courses taken at the institution and used to fulfill requirements normally are updated by the History/Constitution Requirements Update process (ZORLHCR), but may be added manually on this form. Courses that are accepted as transfer credit from another institution must be added manually on this form. If courses are entered manually on this form, the Georgia Requirement status on ZOAGARP may also need to be updated.

Only those requirements defined on ZOAGARQ that have a Legislative flag checked on ZTVGARQ are displayed in the Non-Course Requirement Code block. When the cursor is in the Non-Course Requirement Code block, the data in the Institution and/or Transfer block displays for that requirement. Upon entry into the Institution block, an asterisk (\*) displays next to the Requirement for which courses are displayed.

From anywhere within the Institution block; performing a Record Duplicate function provides a pop-up window to view any desired course for the student. Performing the Item Duplicate function provides the user with a pop-up window to view the generic fulfilling courses.

**Note:** If a term code has not been entered, performing a LIST function in the CRN field queries all course records.

From anywhere within the Transfer block; performing the Record Duplicate function provides the user with a pop-up window to view any desired course for the student. Performing the Item Duplicate function provides the user with a pop-up window to view the generic fulfilling courses.

### General Transfer Course Information

A student's transfer course work may be captured and maintained on the Transfer Course form (SHATRNS) or the Transfer Articulation Evaluation form (SHATAEQ).

Transfer courses entered on SHATRNS are automatically placed in Academic History. Transfer courses entered on SHATAEQ must be articulated and rolled to history. Once the courses are rolled to history they appear on SHATRNS.

Once transfer articulation information is rolled to history, the user may populate the History/Constitution Used Courses form (ZOALHCU) with the courses that are used to satisfy these Georgia requirements.

### Transfer

The key for the institutional equivalent of transfer course work is a series of four sequence numbers. Two of the four sequence numbers are stored in the Georgia Used Transfer Course table (ZORUSET); the transfer institution sequence number (TRIT\_SEQ\_NO), and the attendance period sequence number (TRAM\_SEQ\_NO). Storing these sequence numbers in the Georgia table allows the transfer course work maintained on the History/Constitution Used Courses Form to be linked to the appropriate transfer institution.

If the transfer institution and/or attendance period information should be altered on SHATRNS or SHATAEQ for a course used to satisfy a History/Constitution requirement, then that adjustment *must* also be made to the course on ZOALHCU. If an institution does not follow this procedure, erroneous data may be stored in the ZORUSET table.

**Note:** If your institution does not use transfer courses to satisfy Georgia Requirements by entering these courses on the History/Constitution Used Courses form (ZOALHCU), but instead tracks this information by entering the appropriate "Satisfied Code" on the Georgia Requirements form (ZOAGARP), then maintaining transfer courses on ZOALHCU is not required.

#### 8. Evaluate successful completion of Overlay Requirements (ZORORUP)

The Overlay Requirement Update process (ZORORUP) evaluates successful fulfillment of Overlay Requirements using the courses and tests specified on ZOAORFC. Institutional course work will be evaluated by ZORORUP. Transfer course work may also be evaluated by using "Y" with Parameter 12. If both course and test score rules are built on ZOAORFC for a requirement, the process will satisfy the overlay requirement on ZOAGARP if the student fulfills either the course rules or the test score rules. Based on the current policy, courses previously used to satisfy a Legislative requirement can be used to satisfy the OLUS (US Perspectives) overlay requirement. The RGTORFC translation will be used by the ZORORUP process to identify the NCRQ codes associated with the Legislative requirements. The process does not require both course and test score rules to be met in order for a student to satisfy the requirement. The process updates the requirement status and ends or removes any associated hold(s) maintained on ZOAGARP.

The process can be run with a Population Selection or all students enrolled for a specified term. This process is designed to be run during end-of-term processing after the CPC Requirement Update Process (ZORCPCR) and Legislative Requirement Update Process (ZORLHCR).

| Process Sut               | bmission Controls GJAPCTL 8.3.0.2 000000000000000000000000000000000          | ${\cal E}$ . The second second s |  |  |  |  |  |  |
|---------------------------|------------------------------------------------------------------------------|----------------------------------------------------------------------------------------------------|--|--|--|--|--|--|
| Process:                  | ZORORUP Verlay Requirement Update                                            | Parameter Set:                                                                                                    |  |  |  |  |  |  |
| Printer (                 | Control                                                                      |                                                                                                    |  |  |  |  |  |  |
| Printer:                  | DATABASE Special Print:                                                      | Lines: 60 Submit Time:                                                                                                    |  |  |  |  |  |  |
| Paramet                   | ter Values<br>Parameters                                                     | Values                                                                                                    |  |  |  |  |  |  |
| Number                    |                                                                              |                                                                                                    |  |  |  |  |  |  |
| 01                        | Status Code                                                                  | SF A                                                                                                    |  |  |  |  |  |  |
| 02                        | End or Remove holds?                                                         | E                                                                                                    |  |  |  |  |  |  |
| 03                        | Hold End Date                                                                | 14-JUN-2013                                                                                                    |  |  |  |  |  |  |
| 04                        | Application                                                                  |                                                                                                    |  |  |  |  |  |  |
| 05                        | Selection Identifier                                                         |                                                                                                    |  |  |  |  |  |  |
| 06                        | Creator ID                                                                   |                                                                                                    |  |  |  |  |  |  |
| 07                        | User ID                                                                      |                                                                                                    |  |  |  |  |  |  |
| 08                        | Term                                                                         |                                                                                                    |  |  |  |  |  |  |
| LENGTH: 2<br>Enter requir | 2 TYPE: Character O/R: Required M/S: Single<br>rement satisfied status code. |                                                                                                    |  |  |  |  |  |  |
| Submiss                   | Submission                                                                   |                                                                                                    |  |  |  |  |  |  |
| □ Save Pa                 | rameter Set as Name: Description                                             | ∴ OHold • Submit                                                                                                    |  |  |  |  |  |  |

#### Parameters for ZORORUP

| No | Name                    | Required?                     | Description/Instructions                                                                                                    | Default<br>Values |
|----|-------------------------|-------------------------------|----------------------------------------------------------------------------------------------------|-------------------|
| 01 | Status Code             | Y                             | Enter the satisfied status code to be assigned to the<br>updated requirement. Note: This is the status code<br>for courses that fulfill the requirements. Validates<br>against STVNCST. |                   |
| 02 | End or<br>Remove Holds  | Y                             | Enter 'E' to end holds by updating the Hold End<br>Date displayed on ZOAGARP. Enter 'R' to remove<br>the hold.                                                                          | E                 |
| 03 | Hold End Date           | Y if<br>parameter<br>2 is 'E' | Enter the date the hold will end. (DD-MON-YYYY)                                                                                                    | sysdate           |
| 04 | Application             | Ν                             | Enter the code that identifies the general area for the population                                                                                                    |                   |
| 05 | Selection<br>Identifier | Ν                             | Enter the code that identifies the desired subpopulation.                                                                                                    |                   |
| 06 | Creator ID              | N                             | Enter the user ID of the person who created the sub-population rules.                                                                                                    |                   |
| 07 | User ID                 | Ν                             | Enter the user ID of the person executing the process.                                                                                                    |                   |
| 08 | Term                    | Y                             | Enter the term code for which all students enrolled will be processed.                                                                                                    |                   |
| 09 | Report Print<br>Mode    | Y                             | Enter 'A' to print all satisfactorily completed requirements and any errors. Enter 'C' to print only the satisfactorily completed requirements.                                         | A                 |
| 10 | Run Mode                | Y                             | Enter 'A' to execute in audit mode. Enter 'U' to execute in update mode.                                                                                                    | А                 |
| 11 | GMOD Code               | N                             | Enter GMOD code to identify courses to use; Blank for all courses.                                                                                                    |                   |
| 12 | Evaluate<br>Transfer    | Y                             | Enter (Y) to include transfer course work; Otherwise (N)                                                                                                    | N                 |

9. Specify the course(s) used to fulfill Overlay requirements for an individual student (ZOAORCU) Specify the course(s) actually used to fulfill an Overlay requirement for an individual student on the Overlay Requirements Courses Used form (ZOAORCU).

| Overlay Red | uirements Cou<br>187987 TA | rses Used Form<br>untie Em Gale | ZOAORCU         | 8.23 000000       |           |            |                                    | 0000000000000000000000000000000000000 |
|-------------|----------------------------|---------------------------------|-----------------|-------------------|-----------|------------|------------------------------------|---------------------------------------|
|             | NCRQ Code<br>OLGL<br>OLUS  | Global Persp<br>US Perspect     | ectives Overla  | Descript<br>y     | lion      |            |                                    |                                       |
|             | n<br>Term<br>200508        | CRN                             | Subject         | Course<br>Number  | Credits   | Grade<br>B | Title Understanding Visual Culture | ۹<br>۲                                |
|             | Course<br>Number           | Term Sub                        | Cou<br>ject Nun | rse<br>Ibber Crea | jits Grad | le         | Title                              | (d) see (                             |

Courses taken at the institution and used to fulfill requirements normally are updated by the Overlay Requirements Update process (ZORORUP), but may be added manually on this form. Transfer courses will also be updated by the Overlay Requirements Update process (ZORORUP) if "Y" is selected for Parameter 12, but may be added manually on this form.

If courses are entered manually on this form, the Georgia Requirement status on ZOAGARP may also need to be updated.

Only those requirements defined on ZOAGARQ that have a Legislative flag checked on ZTVGARQ are displayed in the Non-Course Requirement Code block. When the cursor is in the Non-Course Requirement Code block, the data in the Institution and/or Transfer block is displayed for that requirement. Upon entry into the Institution block, an asterisk (\*) displays next to the Requirement for which courses are displayed.

From anywhere within the Institution block; performing a Record Duplicate function provides a pop-up window to view any desired course for the student. Performing the Item Duplicate function provides the user with a pop-up window to view the generic fulfilling courses.

**Note:** If a term code has not been entered, performing a LIST function in the CRN field queries all course records.

From anywhere within the Transfer block; performing the Record Duplicate function provides the user with a pop-up window to view any desired course for the student. Performing the Item Duplicate function provides the user with a pop-up window to view the generic fulfilling courses.

## General Transfer Course Information

A student's transfer course work may be captured and maintained on the Transfer Course form (SHATRNS) or the Transfer Articulation Evaluation form (SHATAEQ).

Transfer courses entered on SHATRNS are automatically placed in Academic History. Transfer courses entered on SHATAEQ must be articulated and rolled to history. Once the courses are rolled to history they appear on SHATRNS.

Once transfer articulation information is rolled to history, the user may populate the Overlay Requirements Used Courses form (ZOAORCU) with the courses that are used to satisfy these Georgia requirements.

### Transfer

The key for the institutional equivalent of transfer course work is a series of four sequence numbers. Two of the four sequence numbers are stored in the Georgia Used Transfer Course table (ZORUSET); the transfer institution sequence number (TRIT\_SEQ\_NO), and the attendance period sequence number (TRAM\_SEQ\_NO). Storing these sequence numbers in the Georgia table allows the transfer course work maintained on the Overlay Requirements Used Courses Form to be linked to the appropriate transfer institution.

If the transfer institution and/or attendance period information should be altered on SHATRNS or SHATAEQ for a course used to satisfy an Overlay requirement, then that adjustment *must* also be made to the course on ZOAORCU. If an institution does not follow this procedure, erroneous data may be stored in the ZORUSET table.

**Note:** If your institution does not use transfer courses to satisfy Georgia Requirements via the Overlay Requirements Update process (ZORORUP) or by entering these courses on the Overlay Requirements Courses Used form (ZOAORCU), but instead tracks this information by entering the appropriate "Satisfied Code" on the Georgia Requirements form (ZOAGARP), then maintaining transfer courses on ZOAORCU is not required.

#### 10.Report/update a student's number of Learning Support attempts (ZORLSUI)

The Learning Support Increment Update process (ZORLSUI) updates a student's number of Learning Support attempts based upon enrollment in a Learning Support course at the end of the term. These courses are identified by the Grading Mode code. Learning Support holds can be assigned to the student if the maximum number of attempts is exceeded and the requirement is not satisfied.

The process can process either a Population Selection or all students enrolled for a specified term. The process is usually run at the end of term.

| Process Su<br>Process:                                                                                                    | ubmission Controls GJAPCTL 8.3.0.2 2392399999999999999999999999999999999 | oossoossoossoossoossoossoossoossoossoo |  |  |  |  |
|----------------------------------------------------------------------------------------------------|--------------------------------------------------------------------------|----------------------------------------|--|--|--|--|
| Printer<br>Printer:                                                                                                    | Control           T         Special Print:                               | Lines: 60 Submit Time:                 |  |  |  |  |
| Parame<br>Number                                                                                                    | eter Values<br>Parameters<br>T                                           | Values<br>T                            |  |  |  |  |
| 01                                                                                                    | Term Code                                                                |                                        |  |  |  |  |
| 02                                                                                                    | English Max Attempt Limit                                                |                                        |  |  |  |  |
| 03                                                                                                    | Math Max Attempt Limit                                                   |                                        |  |  |  |  |
| 04                                                                                                    | Reading Max Attempt Limit                                                |                                        |  |  |  |  |
| 05                                                                                                    | Create LS Hold                                                           |                                        |  |  |  |  |
| 06                                                                                                    | English Hold Code                                                        |                                        |  |  |  |  |
| 07                                                                                                    | Math Hold Code                                                           |                                        |  |  |  |  |
| 08                                                                                                    | Reading Hold Code                                                        |                                        |  |  |  |  |
| LENGTH: 6 TYPE: Character O/R: Required M/S: Single<br>Enter Term Code. If population selection not used, term will be processed. |                                                                          |                                        |  |  |  |  |
| 🗆 Save P                                                                                                    | arameter Set as Name: Description:                                       | O Hold Submit                          |  |  |  |  |

#### Parameters for ZORLSUI

| No | Name                     | Required?                                                            | Description/Instructions                                                                                                    | Default<br>Values |
|----|--------------------------|----------------------------------------------------------------------|----------------------------------------------------------------------------------------------------|-------------------|
| 01 | Term                     | Y                                                                    | Enter the term code for which all students enrolled that<br>term will be processed. Valid values are selected from<br>the Term Code Validation form (STVTERM). When a<br>population selection is entered, this is the term to be used<br>in the heading of the report.                             |                   |
| 02 | English Attempt<br>Limit | Y                                                                    | Enter the maximum number of attempts (terms of enrollment) allowed to satisfy a Learning Support English requirement.                                                                                                    |                   |
| 03 | Math Attempt<br>Limit    | Y                                                                    | Enter the maximum number of attempts (terms of enrollment) allowed to satisfy a Learning Support Math requirement.                                                                                                    |                   |
| 04 | Reading<br>Attempt Limit | Y                                                                    | Enter the maximum number of attempts (terms of enrollment) allowed to satisfy a Learning Support Reading requirement.                                                                                                    |                   |
| 05 | Create LS<br>Holds?      | Y                                                                    | Valid values are Y and N. Y, or yes, creates learning<br>support holds when the maximum attempt limit is reached.<br>N, or no, does not create holds for learning support.                                                                                                    |                   |
| 06 | English Hold<br>Code     | Ν                                                                    | Enter the hold type code to be assigned when the maximum attempt limit for Learning Support English is reached. Valid values are selected from the Hold Type Code Validation form (STVHLDD).                                                                                                    |                   |
| 07 | Math Hold Code           | N                                                                    | Enter the hold type code to be assigned when the maximum attempt limit for Learning Support Math is reached. Valid values are selected from the Hold Type Code Validation form (STVHLDD).                                                                                                    |                   |
| 08 | Reading Hold<br>Code     | N                                                                    | Enter the hold type code to be assigned when the maximum attempt limit for Learning Support Reading is reached. Valid values are selected from the Hold Type Code Validation form (STVHLDD).                                                                                                    |                   |
| 09 | Selection<br>Identifier  | N                                                                    | Enter the code that specifies the desired sub-population.<br>The selection identifier must be defined on the Population<br>Selection Inquiry form (GLISLCT). All or none of the<br>population selection parameters must be entered.                                                                |                   |
| 10 | Application<br>Code      | Y if<br>parameter<br>7 is<br>entered                                 | Enter the code that identifies the general area for which<br>the selection identifier was defined. Valid values are<br>selected from the Application Inquiry form (GLIAPPL) in<br>the General module.                                                                                              |                   |
| 11 | Creator ID               | Y if<br>parameter<br>7 is<br>entered or<br>if<br>parameter<br>4 is Y | When parameter 07 is selected, enter the user ID of the<br>person who created the sub-population rules. The creator<br>ID must have been specified when defining the selection<br>identifier. When parameter 04 is selected, enter the user<br>ID of the person responsible for creating the hold. |                   |
| 12 | User ID                  | Ν                                                                    | Enter the user ID of the person who created the sub-<br>population rules.                                                                                                    |                   |
| 13 | Run Mode                 | Y                                                                    | Valid values are A and U. A, or audit mode, prints a report without actually updating the database. U, or update mode, updates the database.                                                                                                    | A                 |

#### 11.Enter the number of a student's attempts in the Learning Support Area (ZOALSAT)

Manually enter the number of attempts the student has accumulated within a Learning Support Area on the Learning Support Attempts Tracking form (ZOALSAT). If updated by ZORLSUI at the end of each term, the form may also be used to display Learning Support attempts. Learning Support requirements for the student must be created on ZOAGARP or by running ZORRQCR prior to using the Learning Support Attempts Tracking Form.

| NCRQ Code           ISUM         Learning Support - Mat           Image: Isual intervention of the second second s | Description |   |
|----------------------------------------------------------------------------------------------------|-------------|---|
| Attempts                                                                                                    |             | - |

Only those Learning Support Requirements defined on ZOAGARP are displayed in the Requirements block.

12. Evaluate Regents' Test results, update requirement status, and end/remove hold on ZOAGARP (ZORRTPR) Evaluate Regents' Test results based on scores received, update the requirement status, and end or remove any associated holds maintained on ZOAGARP. The process uses Regents' Test requirement rules defined on ZOAGART.

The process can process either a Population Selection or all students enrolled for a specified term. The process is usually run when new test scores are received.

| 🤹 Process Si     | ubmission Controls GJAPCTL 8.3. 3000000000000000000000000000000000 | 0000000000000000000000000000000000000 |
|------------------|--------------------------------------------------------------------|---------------------------------------|
| Process:         | ZORRTPR REGENTS TESTING UPDATE                                     | Parameter Set:                        |
| Printer          | Control                                                            |                                       |
| Printer:         | Special Print:                                                     | Lines: 65 Submit Time:                |
|                  |                                                                    |                                       |
| Parame<br>Number | eter Values<br>Parameters                                          | Values                                |
| 01               | Test activity date start                                           |                                       |
| 02               | End or Remove hold?                                                | E                                     |
| 03               | Hold end date                                                      |                                       |
| 04               | Selection identifier                                               |                                       |
| 05               | Application                                                        |                                       |
| 06               | Creator ID                                                         |                                       |
| 07               | User ID                                                            |                                       |
| 08               | Term                                                               |                                       |
| LENGTH:          | 11 TYPE: Date O/R: Required M/S: Single                            |                                       |
| Enter date       | (DD-MON-YYYY). Selects test(s) taken after or equal to date.       |                                       |
|                  |                                                                    |                                       |
| Submis           | sion                                                               |                                       |
| 🗆 Save P         | Parameter Set as Name: Description:                                | O Hold 🔍 Submit                       |

### Parameters for ZORRTPR

| No | Name                        | Required?                            | Description/Instructions                                                                                                    | Default<br>Values |
|----|-----------------------------|--------------------------------------|----------------------------------------------------------------------------------------------------|-------------------|
| 01 | Test Activity<br>Date Start | Y                                    | Enter date that is used to select test data. Only tests with the Date Taken field on the Test Score Information form (SOATEST) with a date greater than or equal to this date are selected for processing. Use the DD-MON-YYYY format.                                                                   |                   |
| 02 | End or Remove<br>Holds?     | Y                                    | Valid values are E and R. E, or end hold, updates the "Hold<br>Ending Date" (displayed on ZOAGARP) with the date on which<br>the hold should expire. R, or remove hold, deletes the record<br>from the database. The ending or removing of holds occurs<br>only when the requirement has been satisfied. | E                 |
| 03 | Hold End Date               | Y if<br>parameter<br>2 is E          | Enter the date the hold will end. Use the DD-MON-YYYY format.                                                                                                    |                   |
| 04 | Selection<br>Identifier     | Ν                                    | Enter the code that specifies the desired sub-population. The selection identifier must be defined on the Population Selection Inquiry form (GLISLCT). All or none of the population selection parameters must be entered.                                                                               |                   |
| 05 | Application<br>Code         | Y if<br>parameter<br>4 is<br>entered | Enter the code that identifies the general area for which the selection identifier was defined. Valid values are selected from the Application Inquiry form (GLIAPPL) in the General module.                                                                                                    |                   |
| 06 | Creator ID                  | Y if<br>parameter<br>4 is<br>entered | Enter the user ID of the person who created the sub-<br>population rules. The creator ID must have been specified<br>when defining the selection identifier.                                                                                                    |                   |
| 07 | User ID                     | Ν                                    | Enter the user ID of the person who created the sub-<br>population rules.                                                                                                    |                   |
| 08 | Term                        | Y                                    | Enter term code for which all students enrolled that term will<br>be processed. Valid values are selected from the Term Code<br>Validation form (STVTERM). When a population selection is<br>entered, this is the term used in the heading of the report.                                                |                   |
| 09 | Run Mode                    | Y                                    | Valid values are A and U. A, or audit mode, prints a report without actually updating the database. U, or update mode, updates the database.                                                                                                    | A                 |

# VI. Set Up Holds for Unfulfilled Requirements and Prerequisite Changes

1. Create holds for unfulfilled Georgia requirements (ZPRHOLD) The Generic Hold Set process (ZPRHOLD) provides a means of creating holds (to prevent registration, enrollment verification, transcript processing, grade mailer production, degree conferring, or accounts receivable processing) based upon students' failure to fulfill immunization or the other Georgia requirements.

The user has the option of setting holds for all students enrolled in a term or of using a population selection. Population Selections are used to define the persons for whom holds are to be created.

Selection Identifier, Application, and Creator ID must be valid together or the request is not processed.

While the Hold Set Process is being used within the scope of the Georgia System Requirements, it can also be used to place holds for any group of people for any reason.

|                           | Cantural                                      |     |                        |
|---------------------------|-----------------------------------------------|-----|------------------------|
| muer                      | Cuntrul                                       |     |                        |
| inter:                    | Special Print                                 | it: | Lines: 55 Submit Time: |
|                           |                                               |     |                        |
| arame                     | eter Values                                   |     |                        |
| umber                     | Parameters                                    |     | Values                 |
|                           |                                               |     |                        |
| 01                        | Selection Identifier                          |     |                        |
| 02                        | Application                                   |     |                        |
| 03                        | Creator ID                                    |     |                        |
| 04                        | User ID                                       |     |                        |
| 05                        | Term                                          |     |                        |
| 06                        | Hold Code                                     |     |                        |
| 07                        | Hold From Date                                |     | 20-NOV-2012            |
|                           | Hold to Date                                  |     |                        |
| 08                        | 30 TYPE: Character O/R: Optional M/S: Single  |     |                        |
| 08<br>NGTH: (             |                                               |     |                        |
| 08<br>NGTH: (<br>pulation | n selection identifier code, if pop sel used. |     |                        |
| )8<br>NGTH: (<br>pulation | n selection identifier code, if pop sel used. |     |                        |

### Parameters for ZPRHOLD

| No | Name                    | Required?                             | Description/Instructions                                                                                                    | Default<br>Values |
|----|-------------------------|---------------------------------------|----------------------------------------------------------------------------------------------------|-------------------|
| 01 | Selection<br>Identifier | Ν                                     | Enter the code that specifies the desired sub-population. The selection identifier must be defined on the Population Selection Inquiry form (GLISLCT). All or none of the population selection parameters must be entered.                                                                                             |                   |
| 02 | Application<br>Code     | Y if<br>parameter<br>1 is<br>entered. | Enter the code that identifies the general area for which the selection identifier was defined. Valid values should be selected from the Application Inquiry form (GLIAPPL) in the General module.                                                                                                    |                   |
| 03 | Creator ID              | Y if<br>parameter<br>1 is<br>entered. | Enter the user ID of the person who created the sub-<br>population rules. The creator ID must have been specified<br>when defining the selection identifier.                                                                                                    |                   |
| 04 | User ID                 | Ν                                     | Enter the user ID of the person who created the sub-<br>population rules.                                                                                                    |                   |
| 05 | Term                    | Y                                     | Enter the term code for which all students enrolled that term<br>will be processed. Valid values should be selected from the<br>Term Code Validation form (STVTERM). When a Population<br>Selection is entered, this is the term to be used in the heading<br>of the report.                                           |                   |
| 06 | Hold Code               | Y                                     | Enter the type of hold to be created for the selected population. Valid values should be selected from the Hold Type Code Validation form (STVHLDD).                                                                                                    |                   |
| 07 | Hold From<br>Date       | Y                                     | Enter the effective beginning date for the hold. The system will enter the default date (SYSDATE) if not changed by the user. Use the DD-MON-YYYY format.                                                                                                    | SYSDATE           |
| 08 | Hold To Date            | Y                                     | Enter the end date that the hold will expire. Use the DD-MON-<br>YYYY format.                                                                                                    |                   |
| 09 | User                    | Y                                     | Enter the system user sign-on ID initiating the hold.                                                                                                    |                   |
| 10 | Originator<br>Code      | Ν                                     | Enter the originator (person/office) who authorized the hold.<br>Valid values should be selected from the Originator Code<br>Validation form (STVORIG).                                                                                                    |                   |
| 11 | Release<br>Indicator    | Y                                     | Should the hold only be released by the user who placed the hold? Valid values are Y and N. If the hold is restricted to the same user who placed the hold, enter Y. If the hold is not restricted to the same user who placed the hold, enter N. The system enters the default value of Y if not changed by the user. | Y                 |
| 12 | Hold Amount             | Ν                                     | Enter the dollar amount associated with the hold. Use format (9999.99).                                                                                                    |                   |
| 13 | Hold Reason             | N                                     | Enter the specific reason for the hold. This is a free format field allowing a maximum of 30 characters.                                                                                                    |                   |
| 14 | Multiple Holds          | Y                                     | Valid values are Y and N. Y, or yes, allows for the creation of multiples of the same hold. N, or no, does not create the hold if one already exists.                                                                                                    | N                 |
| 15 | Run Mode                | Y                                     | Valid values are A and U. A, or audit mode, prints a report without actually updating the database. U, or update mode, updates the database.                                                                                                    | A                 |

2. Determine prerequisite overrides or prerequisite requirement changes (ZORPRQD) The Pre-Requisite Check/Delete process (ZORPRQD) reports, reverses, or deletes registration for any course that has unfulfilled pre-requisites. It can be run for all enrollments for a term, a selected population, and/or a specific course number.

Note: Run the audit mode to check results before updating.

When running in Update mode, the user has the option either to reverse the enrollment (change to a new status code) or to delete it. If the reverse option is selected, the enrollment still exists for follow-up communications or other data collection.

Update mode also writes a fee assessment collector record for each person processed so that batch fee assessment can be used to correct assessments. Update mode also updates the enrollment counts in each section so that the seats are available again.

When you override a pre-requisite error during registration, update mode resets the Override indicator on SFAREGS to null when the registration is either reversed or deleted by the process.

ZORPRQD produces an output file and a log file. The output file is a summary listing of data for students who have unfulfilled requirements for the term and course number specified. The log file identifies which prerequisite rules the student does not satisfy. Rules that the student does satisfy are marked with an asterisk. The log file also identifies a null value in the Concurrency indicator field. The process treats the null value as a No value in the Concurrency indicator field.

ZORPRQD checks both institutional and transfer courses.

This report handles information in much the same manner as the Student Course Registration form (SFAREGS).

| 🙀 Process Su                      | ubmission Controls GJAPCTL 8.3.0.2 000000000000000000000000000000000                                        | imes $	imes$ interaction of the second constrained and the second constrained and $	imes$ |
|-----------------------------------|----------------------------------------------------------------------------------------------------|-------------------------------------------------------------------------------------------|
| Process:                          |                                                                                                    | Parameter Set:                                                                            |
| Printer                           | Control                                                                                                    |                                                                                           |
| Printer:                          | Special Print:                                                                                              | Lines: 55 Submit Time:                                                                    |
| Parame<br>Number                  | eter Values<br>Parameters<br>T                                                                              | Values<br>💌                                                                               |
| 01                                | Term                                                                                                    |                                                                                           |
| 02                                | CRN                                                                                                    |                                                                                           |
| 03                                | Check Pre-requisite Override?                                                                               | N                                                                                         |
| 04                                | Reverse or Delete                                                                                           | R                                                                                         |
| 05                                | Registration Status Code                                                                                    |                                                                                           |
| 06                                | Registration Status Date                                                                                    | 20-NOV-2012                                                                               |
| 07                                | Selection Identifier                                                                                        |                                                                                           |
| 08                                | Application Code                                                                                            |                                                                                           |
| LENGTH: (<br>Term Code<br>Submis: | 6 TYPE: Character O/R: Required M/S: Single<br>e to process.<br>sion<br>Parameter Set as Name: Description: | O Hold • Submit                                                                           |

### Parameters for ZORPRQD

| No | Name                              | Required?                   | Description/Instructions                                                                                                    | Default<br>Values |
|----|-----------------------------------|-----------------------------|----------------------------------------------------------------------------------------------------|-------------------|
| 01 | Term                              | Y                           | Enter the term code for which all students enrolled that term<br>will be processed. Valid values are selected from the Term<br>Code Validation form (STVTERM). When a population<br>selection is entered, this is the term to be used in the heading<br>of the report. |                   |
| 02 | CRN                               | Ν                           | Enter the course reference number that you want to check.<br>Leave blank for all. The default setting is all.                                                                                                    |                   |
| 03 | Check<br>Prerequisite<br>Override | Y                           | Valid values are Y and N. Selecting Y reports only students<br>who previously have been assigned a prerequisite override.<br>Selecting N does not check for students who have been<br>assigned a prerequisite override.                                                | Ν                 |
| 04 | Reverse or<br>Delete              | Y                           | Valid values are R and D. Selecting D deletes the enrollment; selecting R maintains the enrollment data but changes the status code to the value in parameter 05 and the status date to the value in parameter 06.                                                     | R                 |
| 05 | Registration<br>Status Code       | Y if<br>parameter<br>4 is R | Enter the registration status code or pull it form the list of values (STVRSTS).                                                                                                    |                   |
| 06 | Registration<br>Status Date       | Y if<br>parameter<br>4 is R | Enter the date that the record was changed. Use the DD-<br>MON-YYYY format. The default is the current date.                                                                                                    | SYSDATE           |
| 07 | Selection<br>Identifier           | Ν                           | Enter the code that specifies the desired sub-population. The selection identifier must be defined on the Population Selection Inquiry form (GLISLCT).                                                                                                    |                   |
| 08 | Application<br>Code               | Y if<br>parameter<br>4 is R | Enter the code that identifies the general area for which the selection identifier was defined. Valid values are selected from the Application Inquiry form (GLIAPPL) in the General module.                                                                           |                   |
| 09 | Creator ID                        | Y                           | Enter the user ID of the person who created the sub-<br>population rules. The creator ID must have been specified<br>when defining the selection identifier.                                                                                                    |                   |
| 10 | User ID                           | N                           | Enter the user ID of the person who created the sub-<br>population rules.                                                                                                    |                   |
| 11 | Run Mode                          | Y                           | Valid values are A and U. A, or audit mode, prints a report without actually updating the database. U, or update mode, updates the database.                                                                                                    | A                 |

# VII. Miscellaneous

### 1. Calculate the Regents' GPA (ZORRGPA)

ZORRGPA is used to calculate the GPA required for USG reporting purposes and to display the Regents' GPA on the transcript. The Regents' GPA Recalculation Process calculates or updates the Regents' GPA for a term, population selection, or student ID. Regents' GPAs are stored in two tables that are modeled on baseline counterparts. The two tables are the Term GPA Table (ZHRRTGA) and the Level GPA Table (ZHRRLGA). The baseline GPA calculation process (SHRCGPA) must be run for the previous and current terms before running ZORRGPA.

The ZORRGPA process calculates the Regents' GPA using passed hours and is truncated at two decimal positions. Calculation of the Regents' GPA *does* include Repeats and Academic Renewals and *does not* include Learning Support courses and courses with Non-standard grades (Pass, Fail, Satisfactory, and Unsatisfactory). Only course sections with grades that meet the following criteria will be included in the calculation:

- the Count In Passed indicator is set to Y on SHAGRDE
- OR a translation exists on the SOAXREF form for label "RGRDPASS"

NOTE: Historically, the Count in Passed indicator on SHAGRDE has been used as an "alternate count in GPA' indicator for HOPE and Regents GPA calculations; however, Baseline Financial Aid functionality (for Financial Aid Repeat Coursework Calculations) creates the need for certain Grade Codes to have the Passed Indicator unchecked on SHAGRDE. (Ex. F, WF) Institutions will need to determine which Grade Codes should not be considered "Passed" and uncheck the Passed Indicator for those Grade Codes, then set up the appropriate "RGRDPASS" translation on SOAXREF. Please coordinate any necessary changes to SHAGRDE with your Registrar's Office, since SHAGRDE affects Student processing in many areas.

The Regents' GPA Process is run from Job Submission.

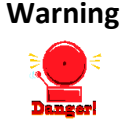

Run before the Student Data Reporting and at end of term.

| 🧑 Process Si | ubmission Controls GJAPCTL 8.3.0.2 200000   |                | **************** |             |              | ≫ez ≚ × |
|--------------|---------------------------------------------|----------------|------------------|-------------|--------------|---------|
| Process:     | ZORRGPA                                     | ATION          | Parameter Set:   | [           |              |         |
| Printer      | Control                                     |                |                  |             |              |         |
| Printer:     |                                             | Special Print: |                  | Lines: 70   | Submit Time: |         |
|              |                                             |                |                  |             |              |         |
| Parame       | eter Values<br>Barameters                   |                |                  | Values      |              |         |
| Number       |                                             |                |                  | values<br>▼ |              |         |
| 01           | Level Code to Process                       |                |                  |             |              |         |
| 02           | Process Qtr Level (Y/N)                     |                |                  |             |              |         |
| 03           | Process Term                                |                |                  |             |              |         |
| 04           | Student Id                                  |                |                  |             |              |         |
| 05           | Selection Identifier                        |                |                  |             |              |         |
| 06           | Application Code                            |                |                  |             |              |         |
| 07           | Creator ID                                  |                |                  |             |              |         |
| 08           | User ID                                     |                |                  |             |              | -       |
| LENGTH:      | 2 TYPE: Character O/R: Required M/S: Single |                |                  |             |              | Ŭ       |
| Process re   | ecords for this level.                      |                |                  |             |              |         |
|              |                                             |                |                  |             |              |         |
| Suhmis       | sion                                        |                |                  |             |              |         |
|              |                                             |                |                  |             |              |         |
| 🗆 Save P     | Parameter Set as Name:                      | Description:   |                  | Он          | old 🔹 Submit |         |
|              |                                             |                |                  |             |              |         |

## Parameters for ZORRGPA

| No | Name                             | Required?                            | Description/Instructions                                                                                                    | Default<br>Values |
|----|----------------------------------|--------------------------------------|----------------------------------------------------------------------------------------------------|-------------------|
| 01 | Level Code to<br>Process         | Y                                    | Process records for this level.                                                                                                    |                   |
| 02 | Process<br>Quarter Level         | Y                                    | Enter Y to also process quarter level records if Parameter 01 is semester level. (Y/N)                                                                                                    |                   |
| 03 | Process Term                     | Y                                    | Term used in headers and possibly student selection.                                                                                                    |                   |
| 04 | Student ID                       | Ν                                    | Student IDs that the user wants to process for recalculation.                                                                                                    |                   |
| 05 | Selection<br>Identifier          | Ν                                    | Enter the code that specifies the desired sub-population. The selection identifier must be defined on the Population Selection Inquiry form (GLISLCT). All or none of the population selection parameters must be entered. |                   |
| 06 | Application<br>Code              | Y if<br>parameter<br>5 is<br>entered | Enter the code that identifies the general area for which the selection identifier was defined. Valid values are selected from the Application Inquiry form (GLIAPPL) in the General module.                               |                   |
| 07 | Creator ID                       | Y if<br>parameter<br>5 is<br>entered | Enter the user ID of the person who created the sub-<br>population rules. The creator ID must have been specified<br>when defining the selection identifier.                                                               |                   |
| 08 | User ID                          | Ν                                    | Enter the user ID of the person who created the sub-population rules.                                                                                                    |                   |
| 09 | Audit Trail<br>Report<br>Request | Ν                                    | Enter Y to request production of an audit trail report. (Y/N)                                                                                                    | Y                 |
| 10 | Summary<br>Report<br>Request     | N                                    | Enter Y to request report to print most recent term information only. (Y/N)                                                                                                    | N                 |

#### 2. Display both HOPE and Regents' GPA data in one place (ZHATERM)

The Georgia GPA Course History form (ZHATERM) is a clone of Banner baseline Term Sequence Course History form (SHATERM) that displays both HOPE and Regents' GPA data.

| 🦉 Georgia GPAs Form ZHATE                                                     | ERM 8.0 20000000   |                 |                 |              |                   | 00000000000000000000000000000000000000 |
|-------------------------------------------------------------------------------|--------------------|-----------------|-----------------|--------------|-------------------|----------------------------------------|
| ID: 147147147 Guy F                                                           | Really Special     |                 | Le              | vel: US 🔻    | Start Term:       |                                        |
| Current Standing                                                              |                    |                 |                 |              |                   |                                        |
| First Term Attended:<br>Last Term Attended:                                   | 000000<br>200608   |                 |                 |              |                   |                                        |
| Academic Standing:     00     Good Standing       Academic Standing Override: |                    |                 |                 |              |                   |                                        |
|                                                                               | Attempted<br>Hours | Passed<br>Hours | Earned<br>Hours | GPA<br>Hours | Quality<br>Points | GPA                                    |
| Overall Institution GPA:                                                      | 82.000             | 77.330          | 74.660          | 73.330       | 226.0             | 3.08                                   |
| Overall Transfer GPA:                                                         | 103.330            | 98.660          | 86.660          | 98.660       | 198.0             | 0 2.01                                 |
| Overall GPA:                                                                  | 185.330            | 175.990         | 161.320         | 171.990      | 424.0             | 0 2.47                                 |
| Overall Regents' GPA:                                                         | 84.000             |                 | 74.660          | 73.330       | 226.0             | 0 3.08                                 |
| Overall HOPE GPA:                                                             | .000               |                 | .000            | .000         | .0                | .00                                    |
|                                                                               |                    |                 |                 |              |                   |                                        |

This is a query-only form that displays the student's current status and GPA information. The totals are cumulative to the term specified. The Quality Points and GPA columns are controlled by the display rules on the GPA Display Rules from (SHAGPAR).
## **Appendix A: Document History**

|  | This section details the histor | y of the document and updates | made for each modification. |
|--|---------------------------------|-------------------------------|-----------------------------|
|--|---------------------------------|-------------------------------|-----------------------------|

| Release and Date                                 | Form/Process | Page  | Update Description                                                                                                    |
|--------------------------------------------------|--------------|-------|----------------------------------------------------------------------------------------------------|
| Georgia Enhancements 7.6.6,<br>May 31, 2007      | NA           | All   | Georgia Requirement document is divided into chapters and a new format.                                                                                                    |
| Georgia Enhancements                             | ZHATERM      | 50    | Added SHAGPAR information                                                                                                    |
| 7.8.5.2, July 31, 2007                           |              | A-1   | Addition of Appendix A                                                                                                    |
| Georgia Enhancements 7.11,                       | ZORCPED      | 28    | Added technical note for ZOAGARE                                                                                                    |
| February 29, 2008                                |              | 36    | Additional information re: Evaluate existing<br>CPE/COMPASS requirements for new test<br>scores (ZORCPED)                                                                                                    |
| Georgia Enhancements 7.13,<br>June 30, 2008      | ZOAGARP      | 26    | ZOAGARP does not require the deletion of CPC<br>deficiencies before the NCRQ codes are<br>deleted in order to regenerate the Georgia<br>Requirements via the Georgia Requirement<br>Creation process (ZORRQCR). |
| Georgia Enhancements 8.0,<br>March 31, 2010      | NA           | NA    | Updated screenshots for 8.0<br>Added Appendix B                                                                                                    |
| Georgia Enhancements 8.4,                        | STVNCRQ      | 10    | Added Georgia High School Graduation Test                                                                                                    |
| September 17, 2010                               | STVNCST      | 12    | score information                                                                                                    |
|                                                  | STVTESC      | 13    | Added Regents' Test Exemption code                                                                                                    |
|                                                  | ZOAGARQ      | 20    | Added Reference section                                                                                                    |
|                                                  | ZORGARU      | 29    |                                                                                                    |
| Georgia Enhancements 8.5.2,<br>December 17, 2010 | ZORRTPR      | 44    | Updated screenshot for 8.5.2                                                                                                    |
| Georgia Enhancements 8.12,                       | STVNCRQ      | 11    | Added Overlay Requirement information                                                                                                    |
| December 16, 2011                                | ZTVGARQ      | 16-17 | Updated ZOAGARP CPCN count                                                                                                    |
|                                                  | ZOAGARH      | 20    | Updated for changes to the ZORRGPA process                                                                                                    |
|                                                  | ZOAGARQ      | 22    |                                                                                                    |
|                                                  | ZOAORFC      | 27-28 |                                                                                                    |
|                                                  | ZOAGARP      | 31    |                                                                                                    |
|                                                  | ZORORUP      | 44-46 |                                                                                                    |
|                                                  | ZORRGPA      |       |                                                                                                    |

| Release and Date                                 | Form/Process                    | Page  | Update Description                                                      |
|--------------------------------------------------|---------------------------------|-------|-------------------------------------------------------------------------|
| Georgia Enhancements                             | ZTVGARQ                         | 18    | Corrected missing table data                                            |
| 8.14.1, August 10, 2012                          | ZOACPCF,<br>ZOACPCD,            | 25-28 | Added reference to Course Attributes                                    |
|                                                  | ZOALHCF,<br>ZOALHCD,<br>ZOAORFC |       |                                                                         |
|                                                  | ZORORUP                         | 47    | Added validation note for Parameter 1                                   |
|                                                  | ZORLSUI                         | 48-49 | Added Learning Support hold note. Updated screenshot and parameter list |
| Georgia Enhancements 8.15,<br>September 14, 2012 | ZORPRQD                         | 56    | Updated screenshot                                                      |
| Georgia Enhancements 8.23,                       | ZOAGARS                         |       | Updated screenshot                                                      |
| June 28, 2013                                    | ZOAGARP                         |       | Updated screenshot                                                      |
|                                                  | ZOAORFC                         |       | Updated screenshot                                                      |
|                                                  | ZOAORCD                         |       | New form, complete information added                                    |
|                                                  | ZOAORCU                         |       | New form, complete information added                                    |
|                                                  | ZORORUP                         |       | Updated information related to how the process works                    |
|                                                  | ZOALHCU                         |       | Updated screenshot                                                      |
|                                                  | ZPRHOLD                         |       | Updated information                                                     |

## **Appendix B: Process Flow**

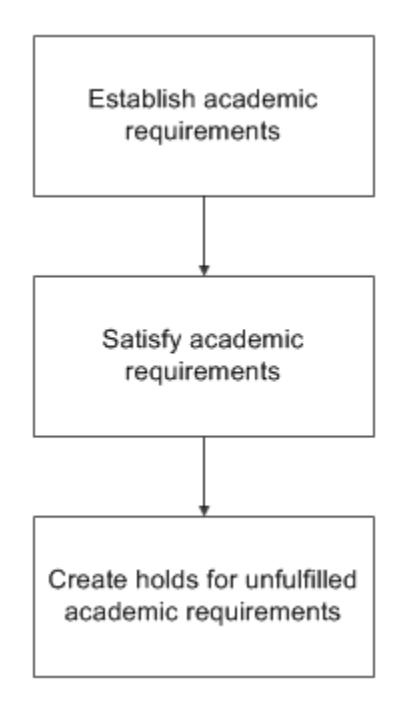